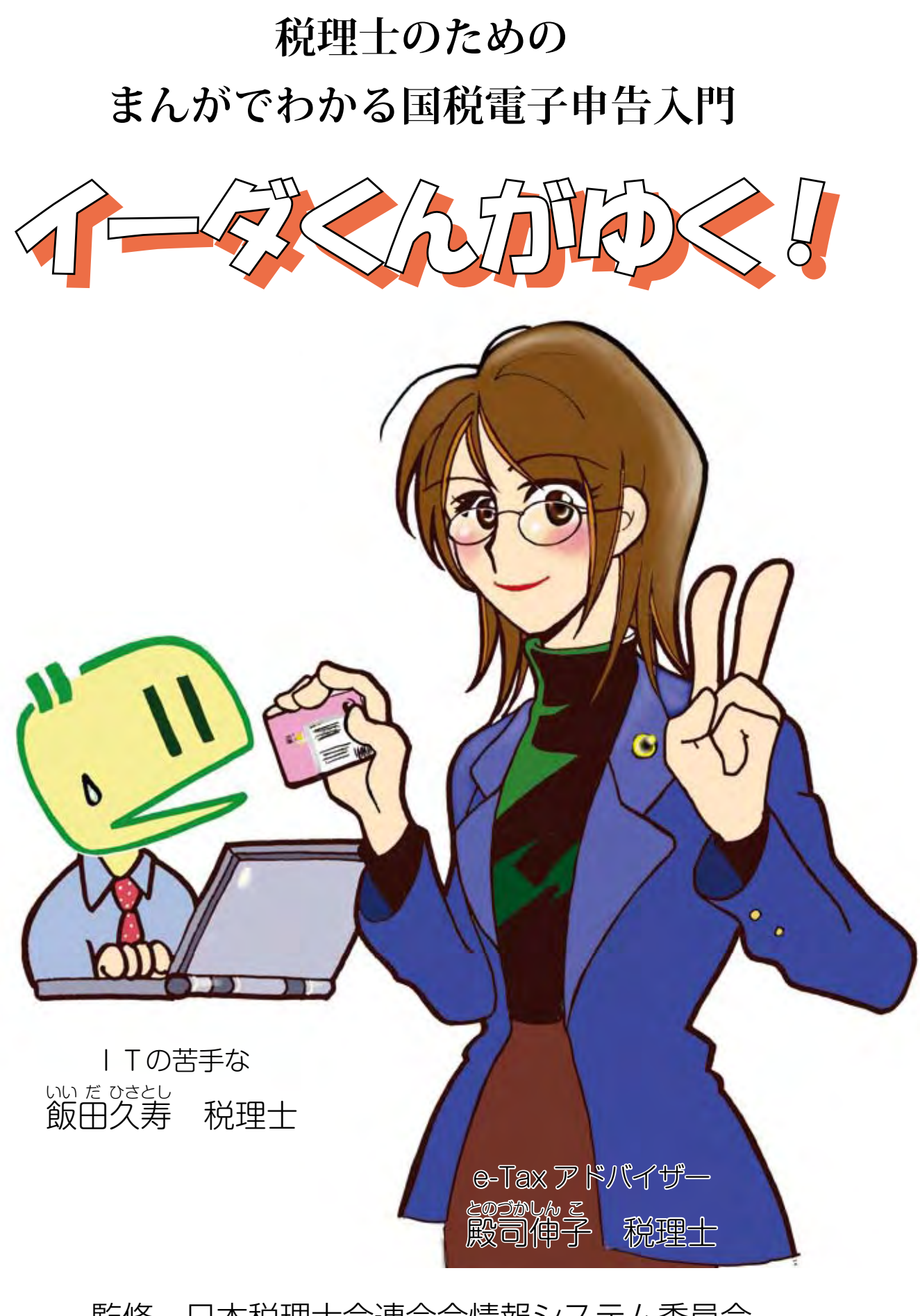

監修 日本税理士会連合会情報システム委員会 まんが 水島みき

このまんがは、日本税理士会連合会の実施したアンケート調査を参考にしています。

### 電子申告入門まんがの発行にあたって

平成16年にスタートした電子申告もすでに7年目に入ります。その普及促進 については、国税庁も税理士会もいまだに大きな課題となっております。

最新のアンケートによれば、会員の電子申告に対する意識は高く、パソコン やインターネットなどの環境はかなり整いつつありますが、いまひとつ普及率 が上がっていません。その原因は何かというと、「電子申告は、特に導入(入り ロ)が面倒くさい。準備や勉強・手続に苦労しそうなので、つい先延ばしになっ てしまう」というのが、アンケートから読み取れた結論です。

何から手を付けたらいいのかわからない。導入の段取りをどのように組めば よいのか。そういう疑問と不安を抱える会員に、寄り添ってお手伝いできる案 内役として、この「電子申告入門まんが」は生まれました。

日税連 IC カードを取得・登録・確認するまでの流れを、電子申告開始届・IC カードリーダライタの取得と設定を織り交ぜて易しく説明しています。

まんがを描いていただいた水島みきさんは、静岡県出身で少女漫画を中心に 活躍しておられる漫画家です。ご自身の確定申告も平成19年分からすでに e-Tax でおこなわれていて、その経験も生かして、親しみやすい、分かりやすいまん がに仕上げてくれました。

本書が、電子申告に取り組む会員の、いつでもどこでも使える「e-Tax入門ア ドバイザー」として活用され、お役に立てることを祈念いたします。

終わりに、本書は東海税理士会三島支部において作成したものを利用させて いただきました。改訂にあたり協力いただいた方々に心より感謝いたします。

> 平成23年3月 日本税理士会連合会 情報システム委員会 委員長 田邊 雅範

> > 1

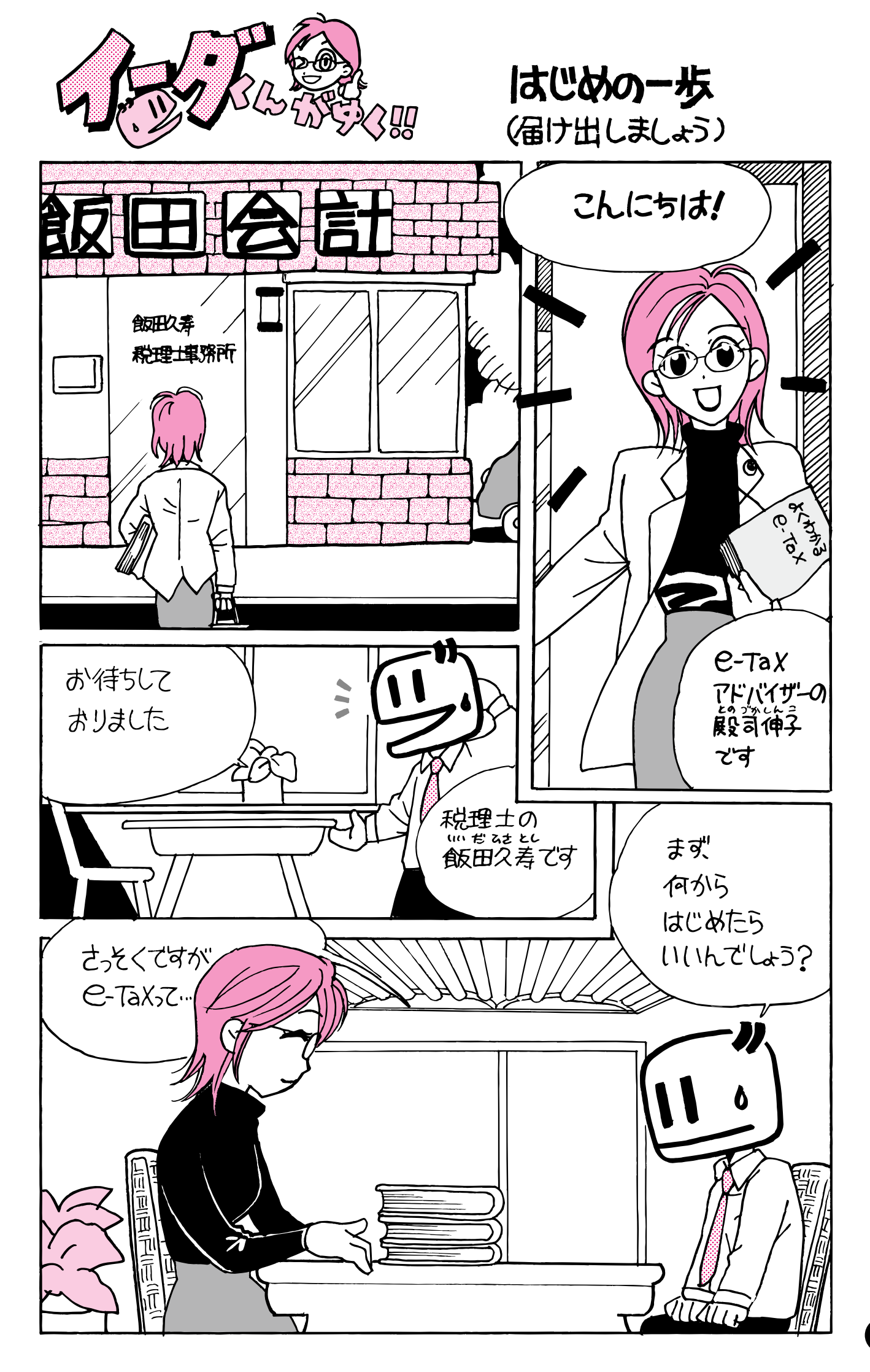

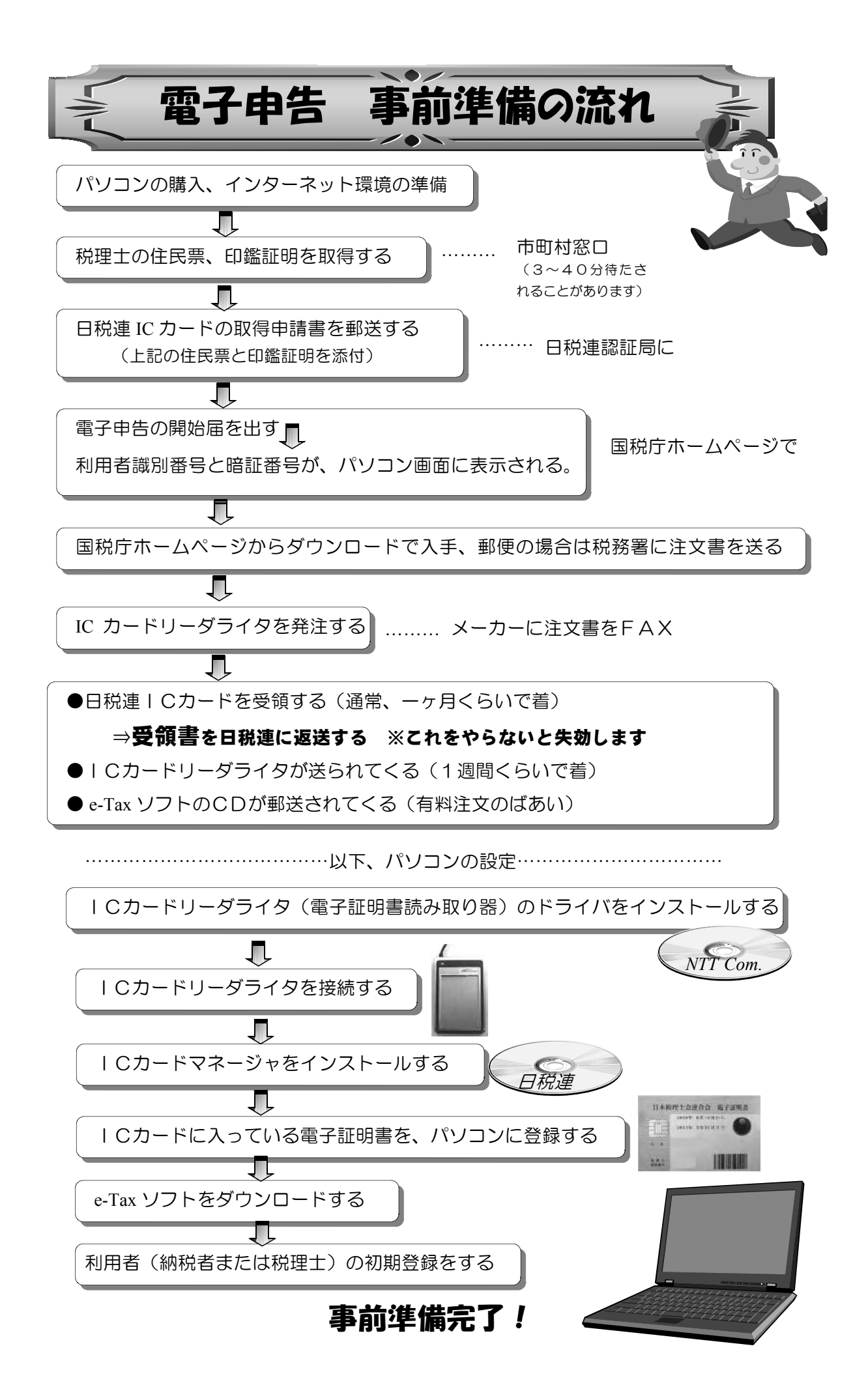

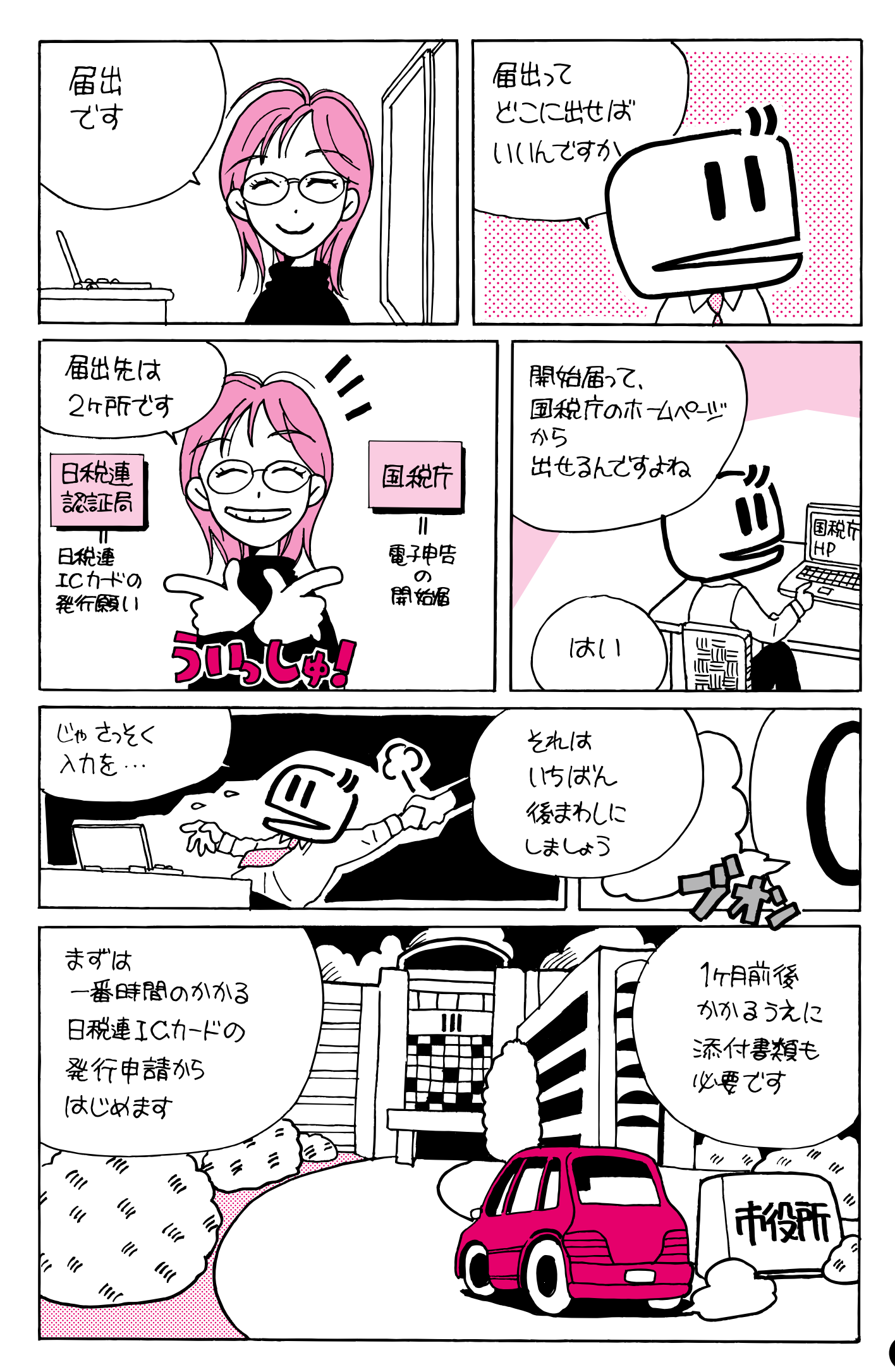

# 電子申告 これだけ揃えばスタートできる

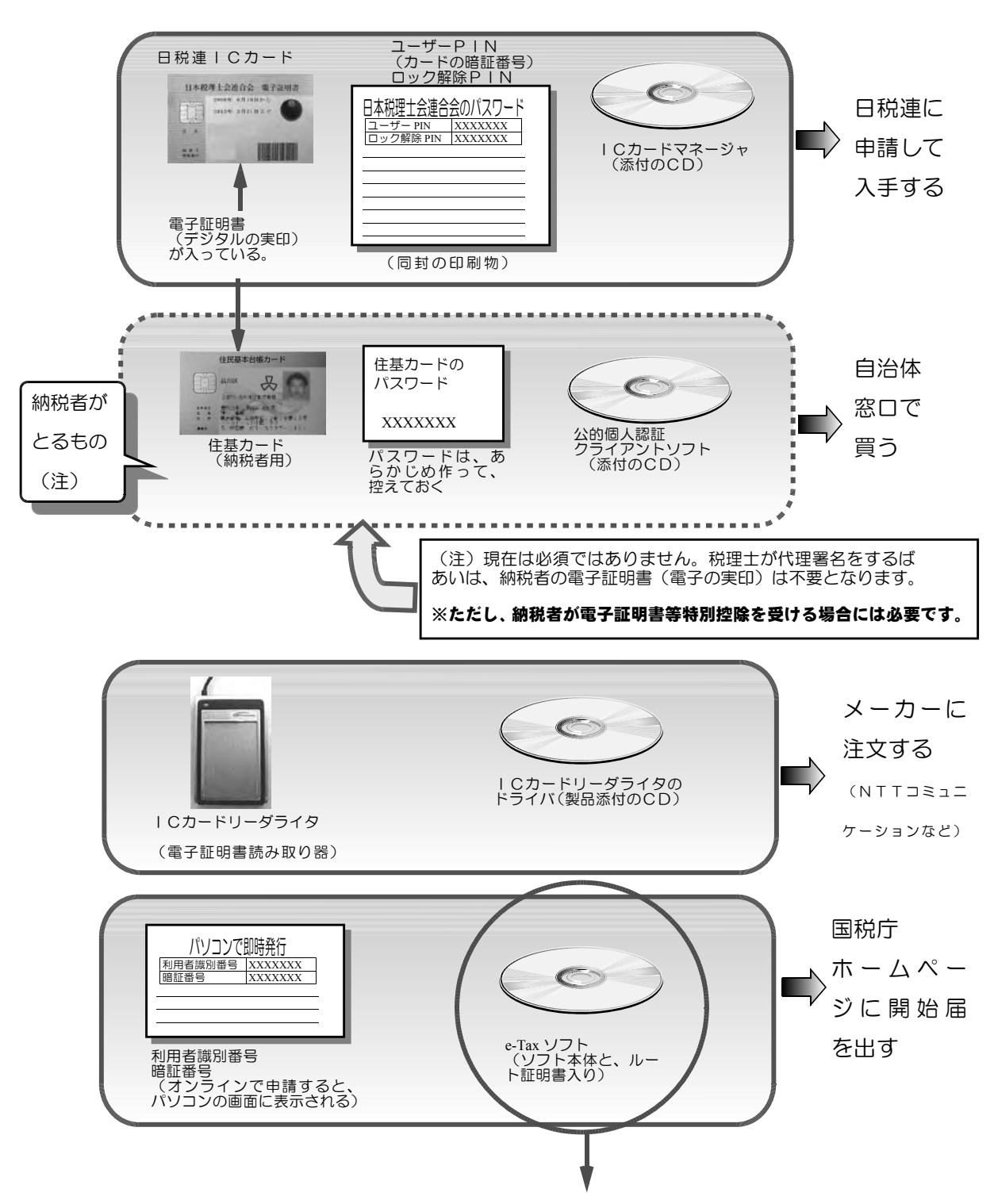

現在は、国税庁ホームーページから ダウンロードします。CDが欲しい 人は、税務署に郵便で注文すること になります(120円+送料)

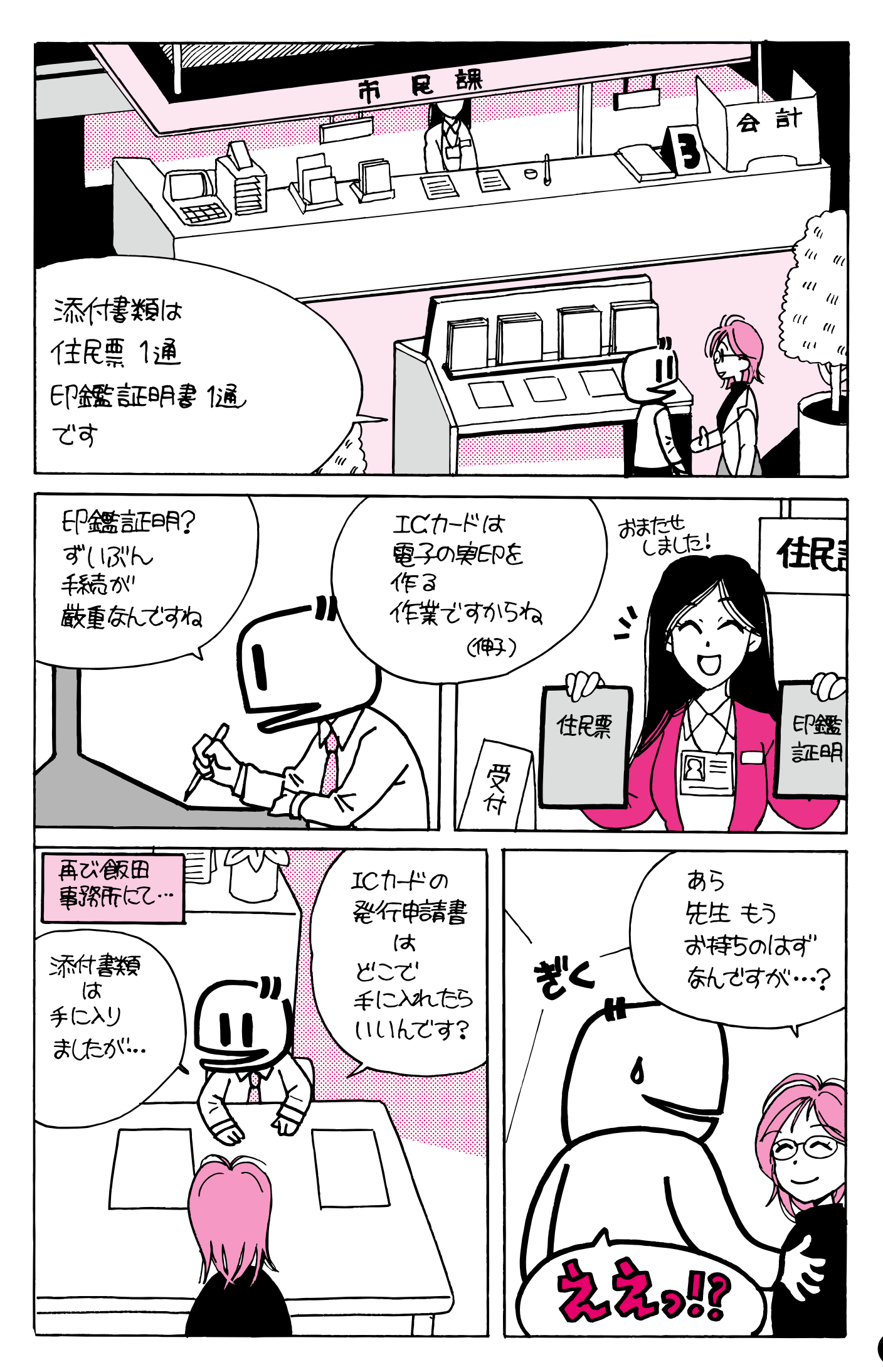

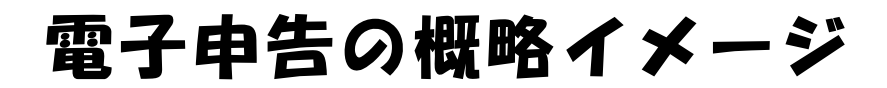

電子申告で、申告書を国税 庁に送信する作業の流れを かんたんに図示すると、次 のようになります。

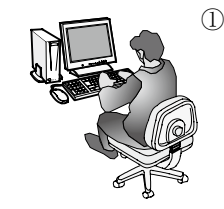

 ①コンピュータで申告デ ータ(申告書、決算書、 その他添付書類)を作
 成します。ここまでは 紙の申告と同じです。

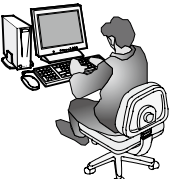

②データを国税庁所定の規格に変換します

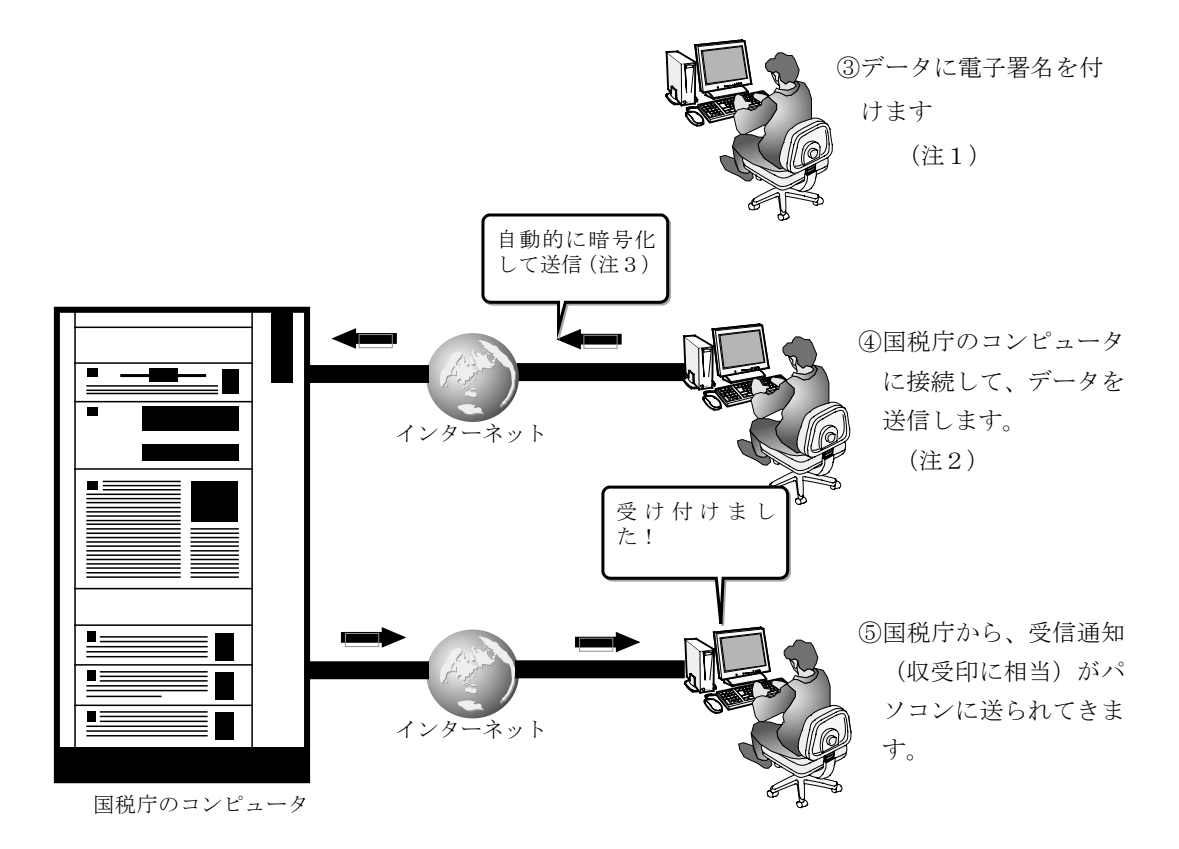

- (注1) 電子証明書の盗用者ではないことを示すため、パスワード(ユーザーPIN) の入力を求められます
- (注2) なりすまし申告を防ぐために、パスワード(利用者識別番号と暗証番号)の 入力を求められます。
- (注3)のぞき見とデータ改ざんを防ぐために、送信データは暗号化されます。

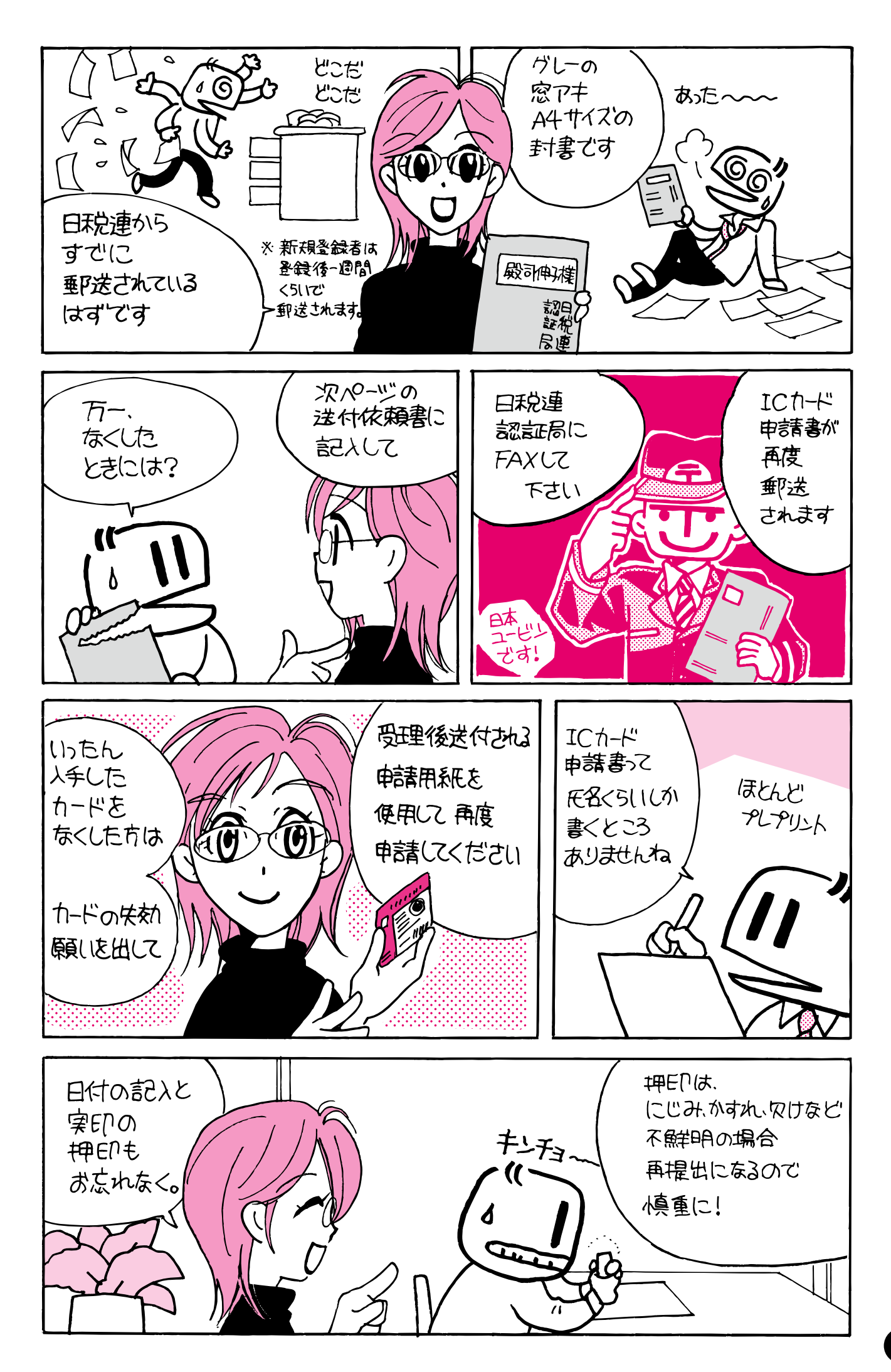

# 送信先 FAX 番号:03-5435-0941

日本税理士会連合会行

電子証明書発行申請書兼利用同意書 送付依頼書

記入を忘れないで!

日

電子証明書発行申請書兼利用同意書を、税理士登録された事務所へ送付するよう依頼します。

年

月

|      | 記                                     | Л      |   | 欄   |      | 事務周                      | 局使用欄         |   |
|------|---------------------------------------|--------|---|-----|------|--------------------------|--------------|---|
| 必ず   | 氏名                                    |        |   |     |      | 発行済証明書<br>有 /            | / 無          |   |
| 記入くだ | 税理士登録番号                               |        |   |     |      | (発行済証明書有<br>証明書失効処理<br>済 | での場合)<br>/ 未 |   |
| いさい  | 連絡先電話番号                               |        |   |     |      | リスト入力<br>済               | / 未          |   |
| *    |                                       | (ふりがな) |   |     |      | 税理士名簿変更                  | 確認           |   |
| 税理士名 | 氏名変更                                  |        |   |     |      | 年                        | 月            | B |
| 簿を変更 | 住 所 変 更<br><sub>該当事項へOを記入してください</sub> | 自宅     | / | 事務所 |      | 年                        | 月            | B |
| された場 | 変更登録申請日                               |        | 年 | 月   | Ξ    | 年                        | 月            | Ħ |
| 台のユ  | 所属税理十会                                |        |   |     | 税理十会 | 申請書発送日                   |              |   |
| σ    | ご商売イトム                                |        |   |     |      | 年                        | 月            | 日 |

※ 電子証明書発行申請書兼利用同意書は、税理士名簿から情報を転記しております。税理士名簿に登録され ている住所等が確認書類(住民票もしくは登録原票記載事項証明書)と異なる場合、事前に変更登録申請 を所属の税理士会へ行う必要があります。なお、変更登録申請後税理士名簿の更新まで日数を要しますの で、予めご了承ください。

ここを記入しましょう!

### 電子証明書失効請求書(通常·緊急)

忘れないで!

|  | 平成 | 年 | 月 | 日 |
|--|----|---|---|---|
|--|----|---|---|---|

# 日本税理士会連合会電子認証局 殿

電子証明書の失効を下記により請求します。

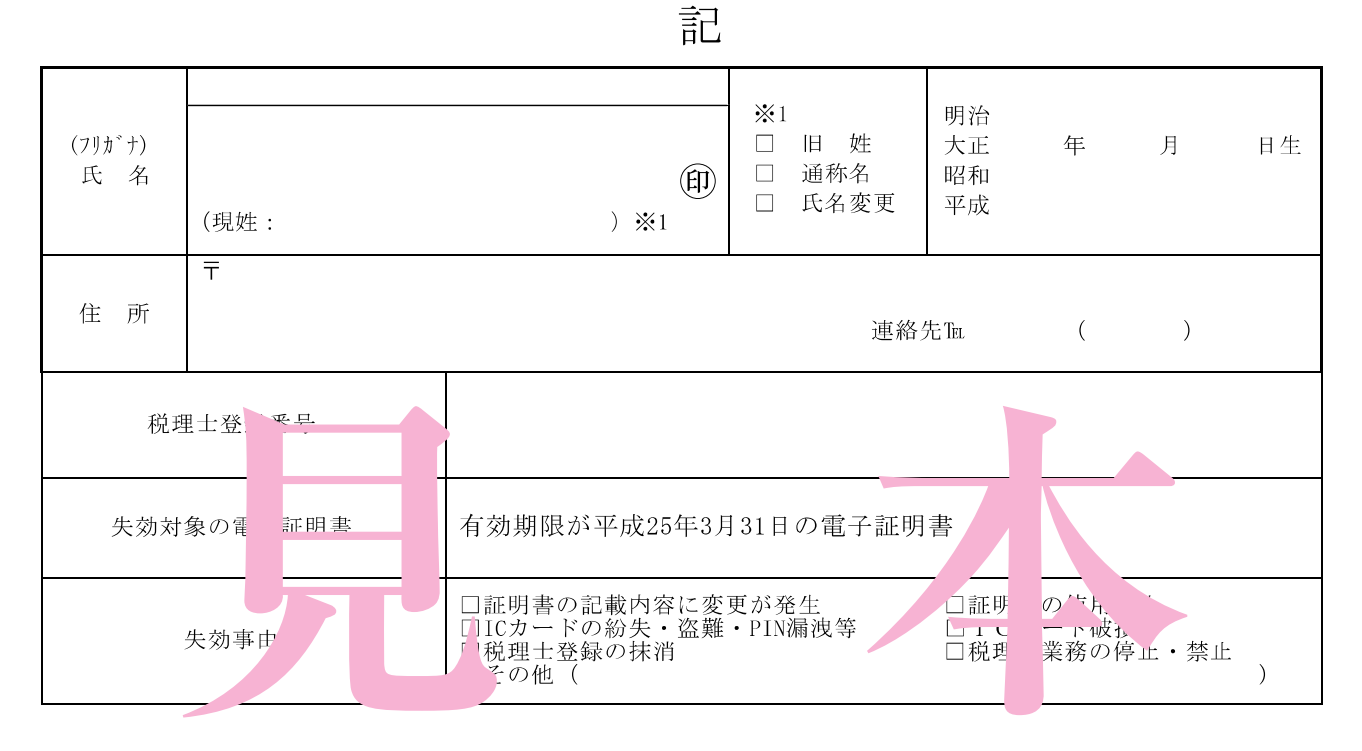

※1 旧姓を使用している方は、旧姓及び現姓を記入願います。その際、氏名欄の括弧内に現姓を記入し、 旧姓にチェック願います。

通称名を使用している方は、通称名にチェック願います。

氏名を変更した方は、変更前及び変更後の氏名を記入願います。その際、氏名欄の括弧内に変更後の 氏名を記入し、氏名変更にチェック願います。

|--|

#### 電子認証局使用欄

| 審査    |       |           |      | 審査承認 |    |        | 備考 |
|-------|-------|-----------|------|------|----|--------|----|
| 発行審查打 | 电当者 1 | 発行審查担当者 2 |      |      |    |        |    |
| 審査結果  | 担当者印  | 審査結果      | 担当者印 | 審査結果 | 日付 | 運営責任者印 |    |
|       |       |           |      |      |    |        |    |
|       |       |           |      |      |    |        |    |
|       |       |           |      |      |    |        |    |
|       |       |           |      |      |    |        |    |

※入手したICカードを紛失した方が使う用紙です。まだICカードを 入手していない方は、この用紙は不要です。 ご申請の際は、公的証明書(住民票、印鑑登録証明書等)の添付をお忘れになりませんようご注意ください!

# 電子証明書発行申請書兼利用同意書

記入をお忘れなく!

|  | 平成 | 年 | 月 | В |
|--|----|---|---|---|
|--|----|---|---|---|

日本税理士会連合会電子認証局 殿

電子証明書発行を下記により申請します。

なお、電子証明書の利用に当たっては、日本税理士会連合会電子認 証局認証業務運用基準、重要事項説明書に定められた事項を遵守する ことに同意します。

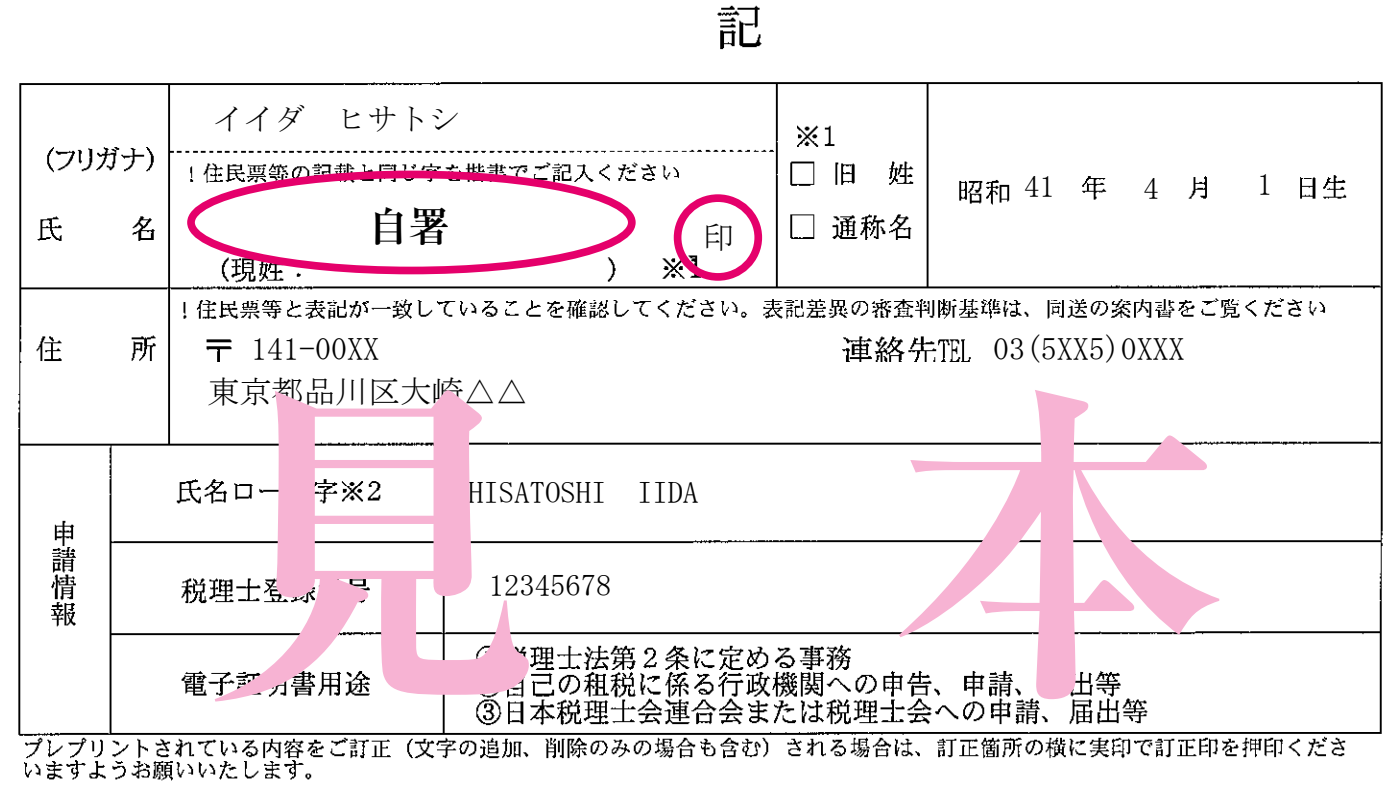

※1 旧姓を使用している方は、旧姓及び現姓を記入願います。その際、氏名欄の括弧内に現姓を記入し、

旧姓にチェック願います。通称名を使用している方は、通称名にチェック願います。

### 電子認証局使用欄

|       | 審     | 査         | 備考   |  |
|-------|-------|-----------|------|--|
| 発行審査排 | 日当者 1 | 発行審查担当者 2 |      |  |
| 審査結果  | 担当者印  | 審査結果      | 担当者印 |  |
|       |       |           |      |  |
|       |       |           |      |  |
|       |       |           |      |  |
| 1     |       |           |      |  |

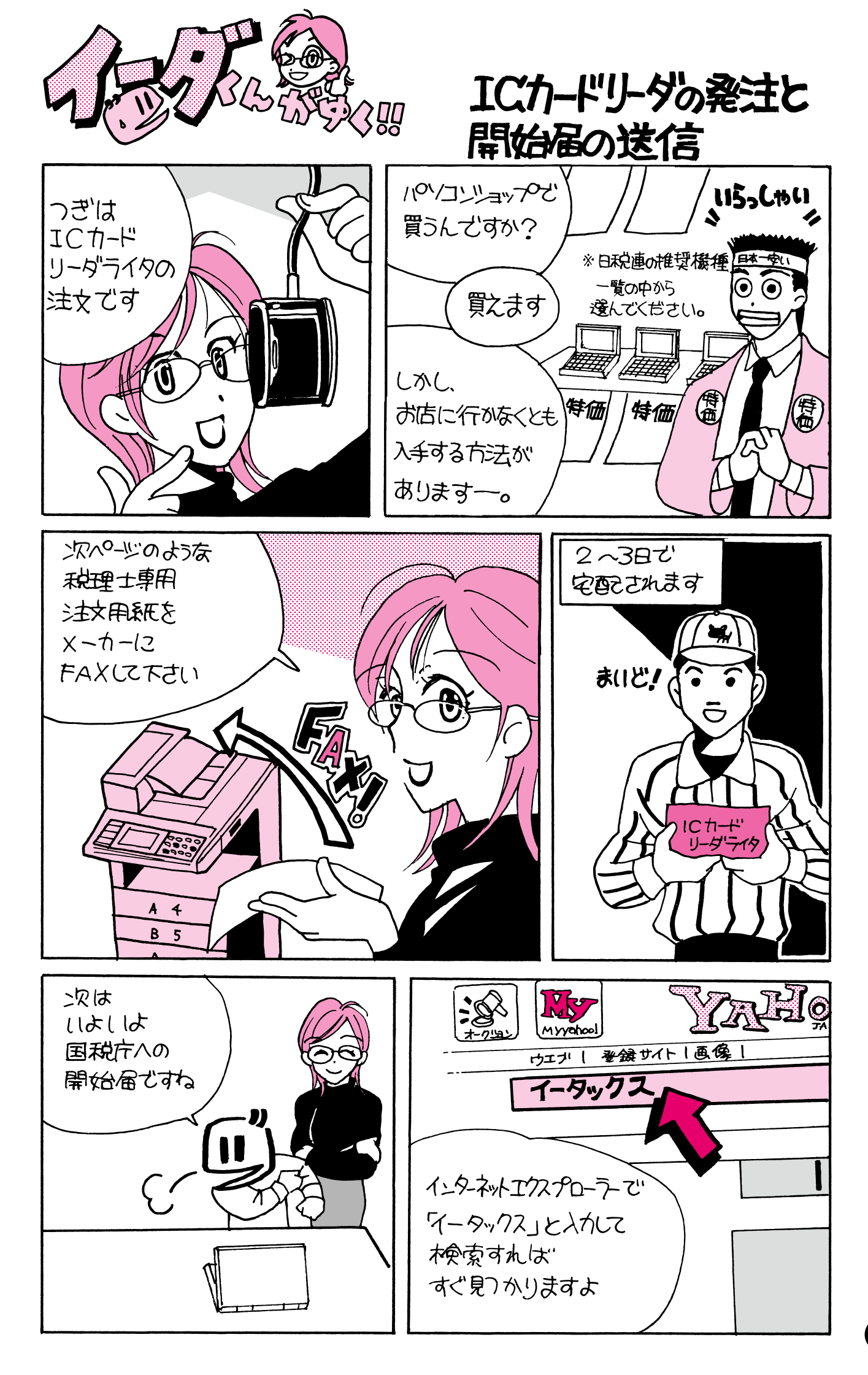

# 電子申告用ICカードリーダライタ申込書(税理士様用)

| 株式会                                                                                                    | 会社エヌ・ラ                                                                                                    | ティ・ティン                                                                              | エムイー                                               | 口行                                                     | 申込F                        | AX番号                   | :0120                                                              | )—111                                                                               | -086                                                                                                    |                                                                     |
|----------------------------------------------------------------------------------------------------|----------------------------------------------------------------------------------------------------|-------------------------------------------------------------------------------------|----------------------------------------------------|--------------------------------------------------------|----------------------------|------------------------|--------------------------------------------------------------------|-------------------------------------------------------------------------------------|----------------------------------------------------------------------------------------------------|---------------------------------------------------------------------|
| 电 ž                                                                                                    |                                                                                                    | 年                                                                                   | 月                                                  | ∎<br>∎                                                 | :ヌ・ティ・ティ エム<br>で付時間: 9:00~ | イー 電子申告月<br>-17:00(土、日 | 用ICカードリ・<br>1、祝日、年۶                                                | ーダライタ申込<br>末年始12/29~                                                                | 込窓口:TEL(<br>~1/3を除く)                                                                                                    | 03-5217-8017                                                        |
| ご提供機器について                                                                                                    | 日本税<br>・電源不要<br>・住民基本<br>・PC/SC、<br>・Windows98                                                                                                    | 理士会通<br>(USBバス<br>台帳カード<br>, NMDA準<br>BSE, Me, 2<br>提供価格<br>¥ 6, 405                | パワー供編<br>対応<br>2000, XP, <sup>1</sup><br>。<br>(消費) | <mark>奨機器</mark><br><sup>洽)</sup><br>Vista, 7対<br>税込み) | 応 送料、代金                    | <b>门换手数料</b>           | サイズ<br>重量<br>インターフェー<br>対応ICカード<br>(接触)<br>対応ICカード<br>(非接触)<br>を含む | 118mm(<br>190g<br>-ス USB 2.0<br>ISO7811<br>対応プロ<br>Class A.<br>最大デ<br>ISO144<br>通信達 | 傾)×79mm(奥行)×25<br>規格(ケーブル1.5m)<br>6-3準拠スマートカード<br>コトコル: T=0, T=1<br>コトコル: T=0, T=1<br>ストロット<br>ク5記送速度 115Kbps<br>43-1~4 typeB (13.56<br>夏: 105/212/424kbps | mm(高さ)                                                              |
| 申込内容                                                                                                    | 申<br>電子申告用ICカードリーダライタの購入を申し込みます<br>の<br>電子申告用ICカードリーダライタ SCR331DI-NTTCom ()台                                                                                               |                                                                                     |                                                    |                                                        |                            |                        |                                                                    |                                                                                     |                                                                                                    |                                                                     |
| 申込者 / お届け先                                                                                                    | 申<br>氏<br>名<br>所<br>え<br>届<br>け<br>先<br>で<br>話<br>番<br>号<br>税<br>録<br>番<br>号                                                                                               | フリガナ       ※       フリガナ       ※       フリガナ       (〒       ※       ※       ※       ※ | <br><br>(                                          |                                                        | 市区<br>郡                    |                        | 「等にお届けを希望」<br>について「<br>がないとお                                       | まれる場合は、マンジョ<br>(<br>は、必ずご言<br>5届けできな                                                |                                                                                                    | <ul> <li>印)</li> <li>番号までご記入でださい</li> <li>、。</li> <li>、。</li> </ul> |
| お知らせ                                                                                                    | <ul> <li>■保守受付窓口について</li> <li>アフターサービスはNTTコミュニケーションズにて受付致します。</li> <li>http://www.ntt.com/jpkiをご覧ください。</li> <li>■商品代金のご請求について</li> <li>宅配便配達時に商品代金とお品物を引換となります。</li> </ul> |                                                                                     |                                                    |                                                        |                            |                        |                                                                    |                                                                                     |                                                                                                    |                                                                     |
| <ul> <li>・本申込用紙はお申込対象を税理士様とさせて頂いております</li> <li>・商品はお申込日の翌営業日から2~4営業日後に、代金引換便にて発送いたします</li> <li>・提供機器のパソコンへの設置はお客様にて設置となります</li> <li>・本申込用紙の表示金額には消費税を含みます</li> <li>※1 Windows®はMicrosoft® 社の米国またはその他の国における商標、または登録商標です</li> <li>本申込書にご記入頂く個人情報の取り扱いについて</li> <li>1.当社はご提供頂いた個人情報につきましては、サービス開通及びその他関連作業を実施する為に、業務委託先又は提携先に預託する場合がございます</li> <li>2.ご提供頂いた個人情報につきましては、法令等に基づき裁判所・警察機関等公的機関から開示の要請があった場合、当該機関に提供する場合がございます</li> <li>3.お客さまの個人情報に関するお問合せは、個人情報お問合せ窓口(03.5217-8017)までお問合せください。</li> </ul> |                                                                                                    |                                                                                     |                                                    |                                                        |                            |                        |                                                                    |                                                                                     |                                                                                                    |                                                                     |
| IJ.TA                                                                                                    | ・ティ エムイー 記入欄                                                                                                    |                                                                                     |                                                    |                                                        |                            |                        |                                                                    | 受付                                                                                  | 登録                                                                                                    | <u>確認</u>                                                           |

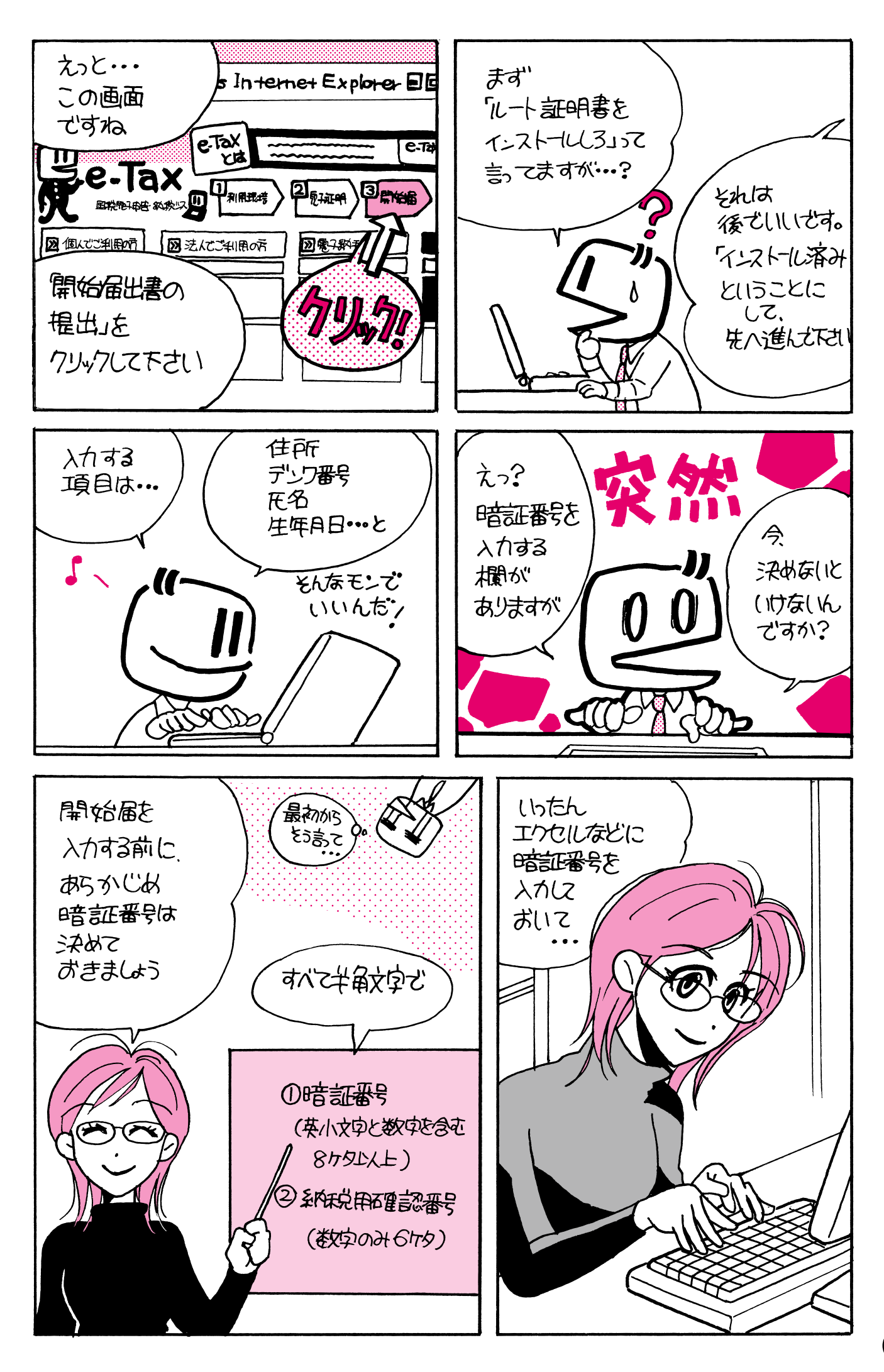

| 2<br>こければ、『送信』をクリックしてくた<br>は『訂正』をクリックしてください。<br>手続名称 |                                                                                                    |  |  |  |
|------------------------------------------------------|----------------------------------------------------------------------------------------------------|--|--|--|
| ければ、『送信』をクリックしてくた<br>は『訂正』をクリックしてください。<br>手続名称       | iðu.                                                                                                    |  |  |  |
| 手続名称                                                 |                                                                                                    |  |  |  |
| 1 405 [] 11                                          | 開始届出(個人の方用) 税理士等新規                                                                                                    |  |  |  |
| 届出の内容                                                | 利用開始(申告·納税等手続)                                                                                                    |  |  |  |
| 提出年月日                                                | 平成22年11月22日                                                                                                    |  |  |  |
| 名(フリガナ)                                              | イイダ ヒサトシ                                                                                                    |  |  |  |
| 氏名                                                   | 飯田 久寿                                                                                                    |  |  |  |
| 生年月日                                                 | 昭和41年4月1日                                                                                                    |  |  |  |
| 電話番号                                                 |                                                                                                    |  |  |  |
| 業(事業内容)                                              | 税理士                                                                                                    |  |  |  |
| 号(フリガナ)                                              |                                                                                                    |  |  |  |
| 屋号                                                   |                                                                                                    |  |  |  |
| 郵便番号                                                 | 141-0032                                                                                                    |  |  |  |
| 住所                                                   |                                                                                                    |  |  |  |
| 野便番号                                                 | これは開始庙の                                                                                                    |  |  |  |
| 田所                                                   | - 入力画面イメージです -                                                                                                    |  |  |  |
| 电站                                                   |                                                                                                    |  |  |  |
| E山九忱扬者<br>————————————————————————————————————       | m/ltt7%者                                                                                                    |  |  |  |
|                                                      | 表示                                                                                                    |  |  |  |
| 税田確認悉号                                               | 表示 1994年                                                                                                    |  |  |  |
| 田力ナ氏名・名称                                             |                                                                                                    |  |  |  |
| ニールアドレス                                              |                                                                                                    |  |  |  |
| 整理番号                                                 |                                                                                                    |  |  |  |
|                                                      |                                                                                                    |  |  |  |
|                                                      |                                                                                                    |  |  |  |
| 参考事項                                                 | 別近取得済みの利用者識別審売かある場合、今後はこの雇出により通知される利用者調及<br>審号を利用します。                                                                                                    |  |  |  |
| 参考事項<br>税理士等氏名又は名称                                   | 別近駅将済みの利用者識別審売かある場合、今後はこの雇出により通知される利用者調防<br>審号を利用します。                                                                                                    |  |  |  |
|                                                      | <ul> <li>提出年月日</li> <li>名(フリガナ)</li> <li>氏名</li> <li>生年月日</li> <li>電話番号</li> <li>業(事業内容)</li> <li>号(フリガナ)</li> <li>屋号</li> <li>郵便番号</li> <li>住所</li> <li>郵便番号</li> <li>住所</li> <li>電話番号</li> <li>諸番号</li> <li>諸番号</li> <li>諸番号</li> <li>諸番号</li> <li>話番号</li> <li>記先税務署</li> <li>暗証番号</li> <li>暗話番号</li> <li>昭号表示区分</li> <li>税用確認番号</li> <li>印カナ氏名・名称</li> <li>ニルアドレス</li> <li>整理番号</li> </ul> |  |  |  |

「税理士」と入力して下さい。すでに官職等で開始届を提出済みの方は、 「その他変更届」を選択して入力して下さい。

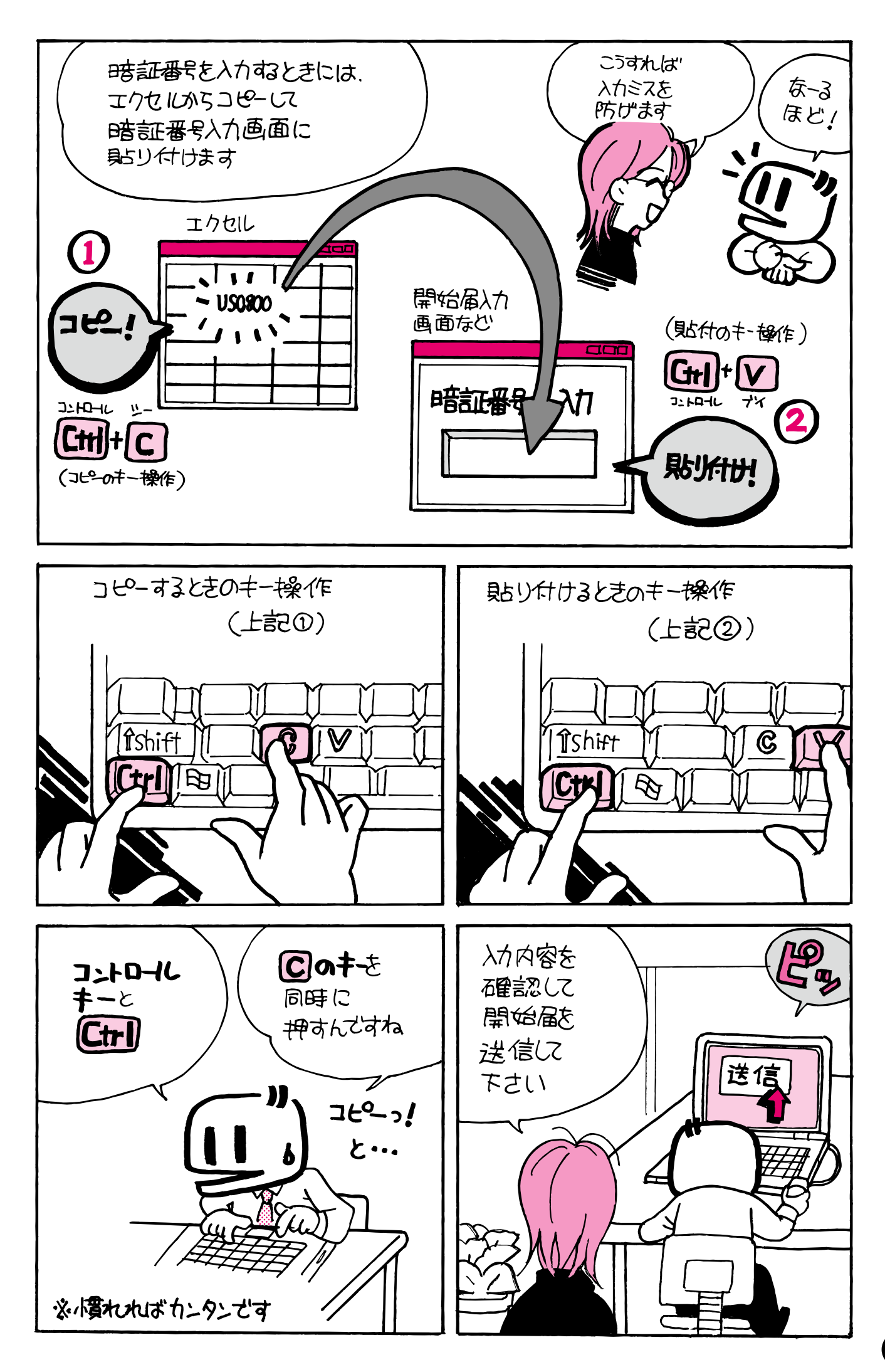

# 各種記号番号のエクセル管理表

暗証番号期限管理シート(見本です)

| 平成XX年4月5日 |                  |
|-----------|------------------|
| 法人名       | イイダ              |
| 代表者氏名     | イイダサトシ           |
| 利用者識別番号   | 4012410089617522 |
| 納税用確認番号   | 123456           |
| 納税者確認氏名   | アカニシヤホンホ゜        |
| パスワード     |                  |
| 開始(変更)届け日 | 平成18年12月15日      |
| 初期登録期限    | 平成20年1月4日        |
| 暗証番号変更日   | 平成19年1月12日       |
| 電子証明書登録期限 | 平成20年12月15日      |
| 暗証番号再変更期限 | 平成22年1月12日       |
|           |                  |
|           |                  |
|           |                  |
|           |                  |
|           |                  |

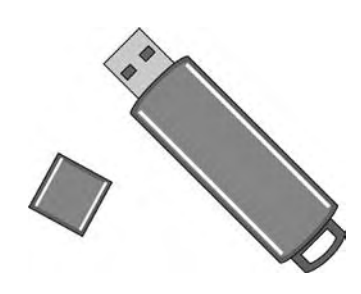

電子申告では、「利用者識別番号」、「暗証番号」など、何種類もの記号番号を使い分けます。 これを管理し、利用していくためには、なんらかの方法で記録しておく必要があります。

税理士だけでなく、関与先についても、それぞれ数種類の記号番号が発生します。記号番号 には、それぞれ有効期限もありますので、その記録・管理も必須です。あらかじめ管理の手法 を確立しておかないと、混乱してしまいます。

まんがの中でも説明がありますように、記号番号をエクセルに記録しておけば、そこからワ ンタッチで入力画面にコピー&貼り付けすることができます。記録の便だけでなく、入力ミス を防ぐためにも、有効な方法です。

上記はあくまで一例ですが、納税者ごとに各種記号番号を記録しておいて、USBメモリな どの外部記憶装置に入れておくと便利です。パソコン内部のハードディスクに蓄えておくこと は、安全上の理由から、おすすめできません。パソコンにハッカーなどが侵入した場合、大事 な記号番号情報を、根こそぎ盗み取られてしまいます。パソコンとは切り離された、外部記憶 装置に保存しておけば、記号番号を盗まれる危険を回避できます。

外部記憶装置には、USBメモリのほかに、CD、DVD、外付けハードディスクなどがあ ります。これらの記憶媒体は、経年劣化します。定期的に、バックアップ(コピー)を作って おくことをおすすめします。

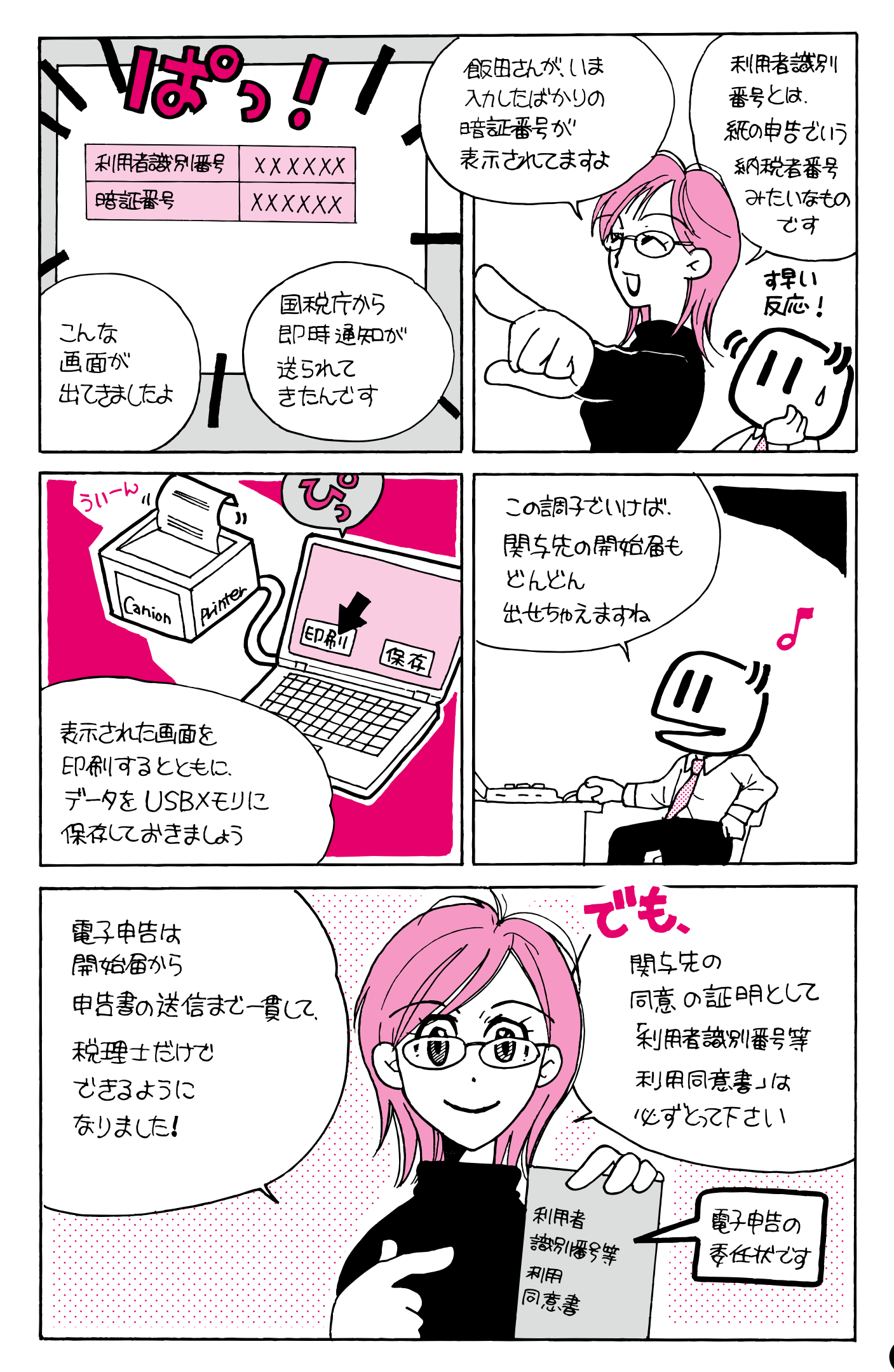

平成 年 月 日

税理士又は税理士法人

氏名又は名称 殿

依頼者 氏名又は名称\_\_\_\_\_

### 電子申告に係る利用者識別番号等の利用同意書

私は、本日より電子情報処理組織を利用して、下記の税務申告等の代理又は代行を貴殿に 依頼するにあたり、貴殿が私の利用者識別番号等を使用して、当該税務申告等を代理又は代 行することに同意します。

記

- 利用目的
   行政手続等における情報通信の技術の利用に関する法律に基づく
   電子情報処理組織を利用した税務申告等の代理又は代行
- 二対象税目
   口
   全ての税務書類

   □
   個別税務書類(
   )
- 三 利用者識別番号

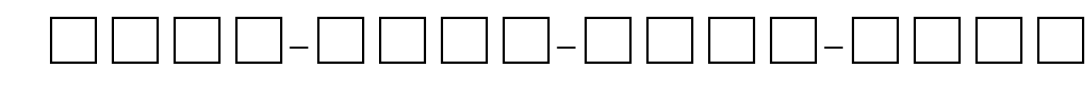

四備考

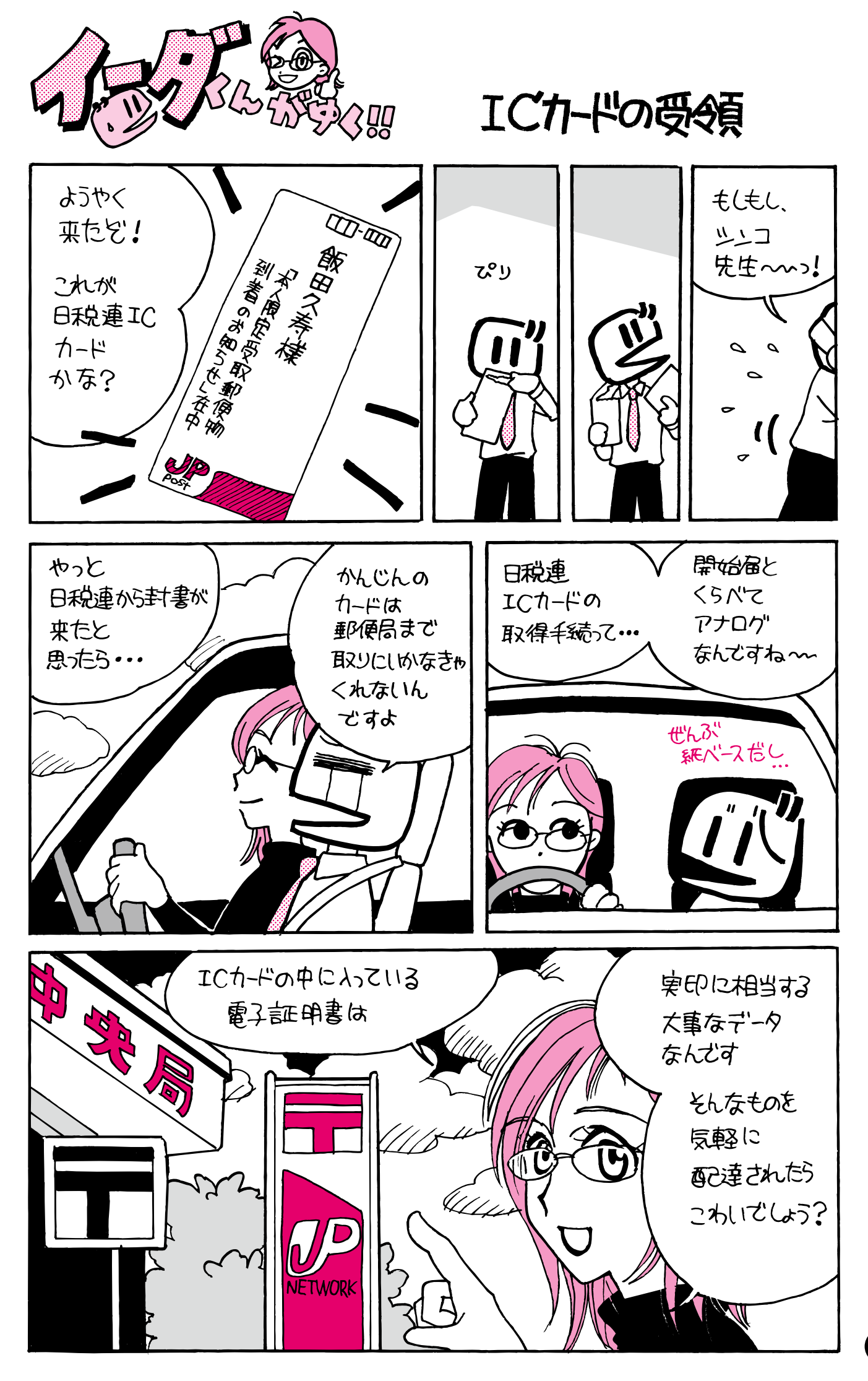

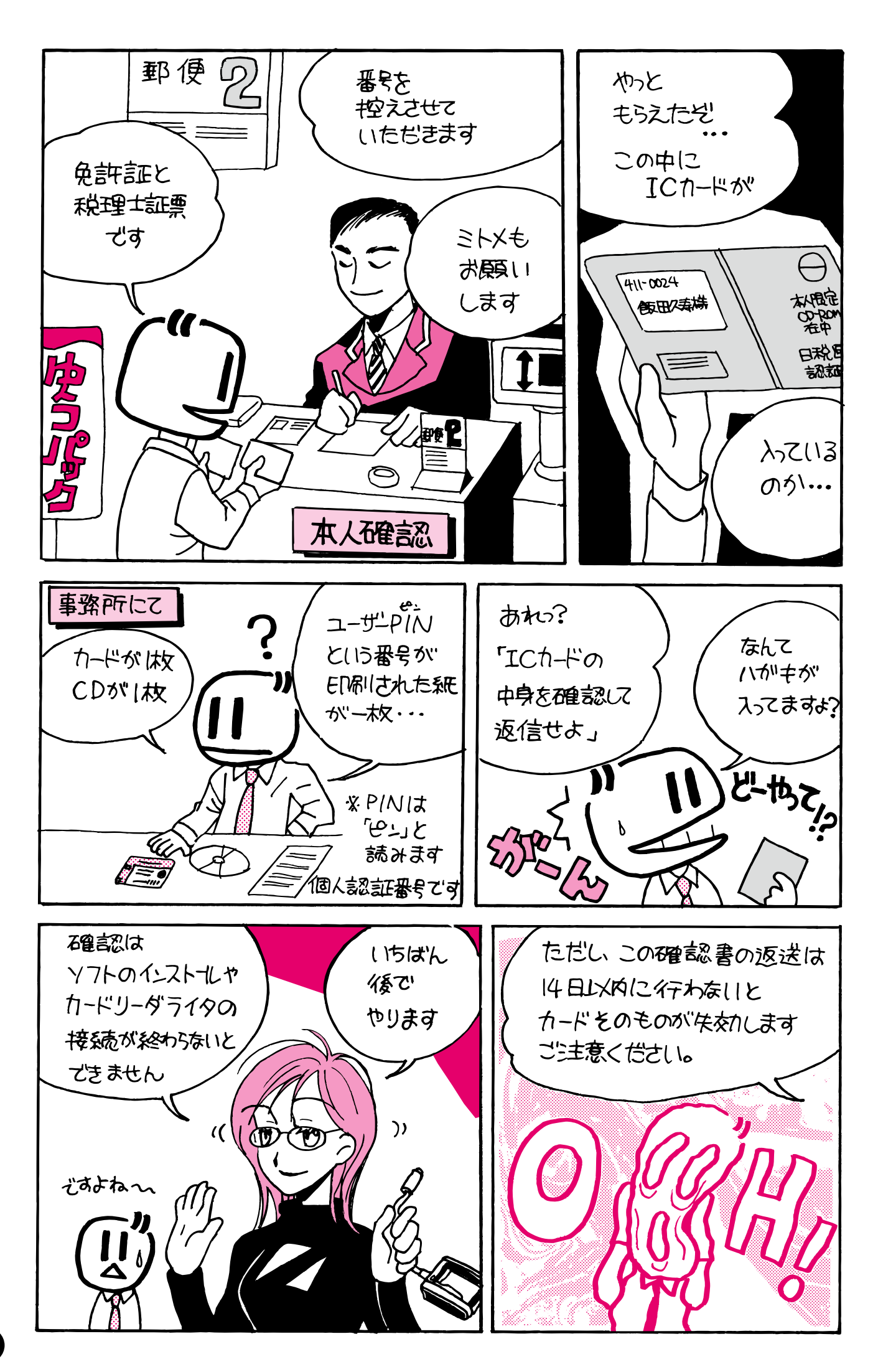

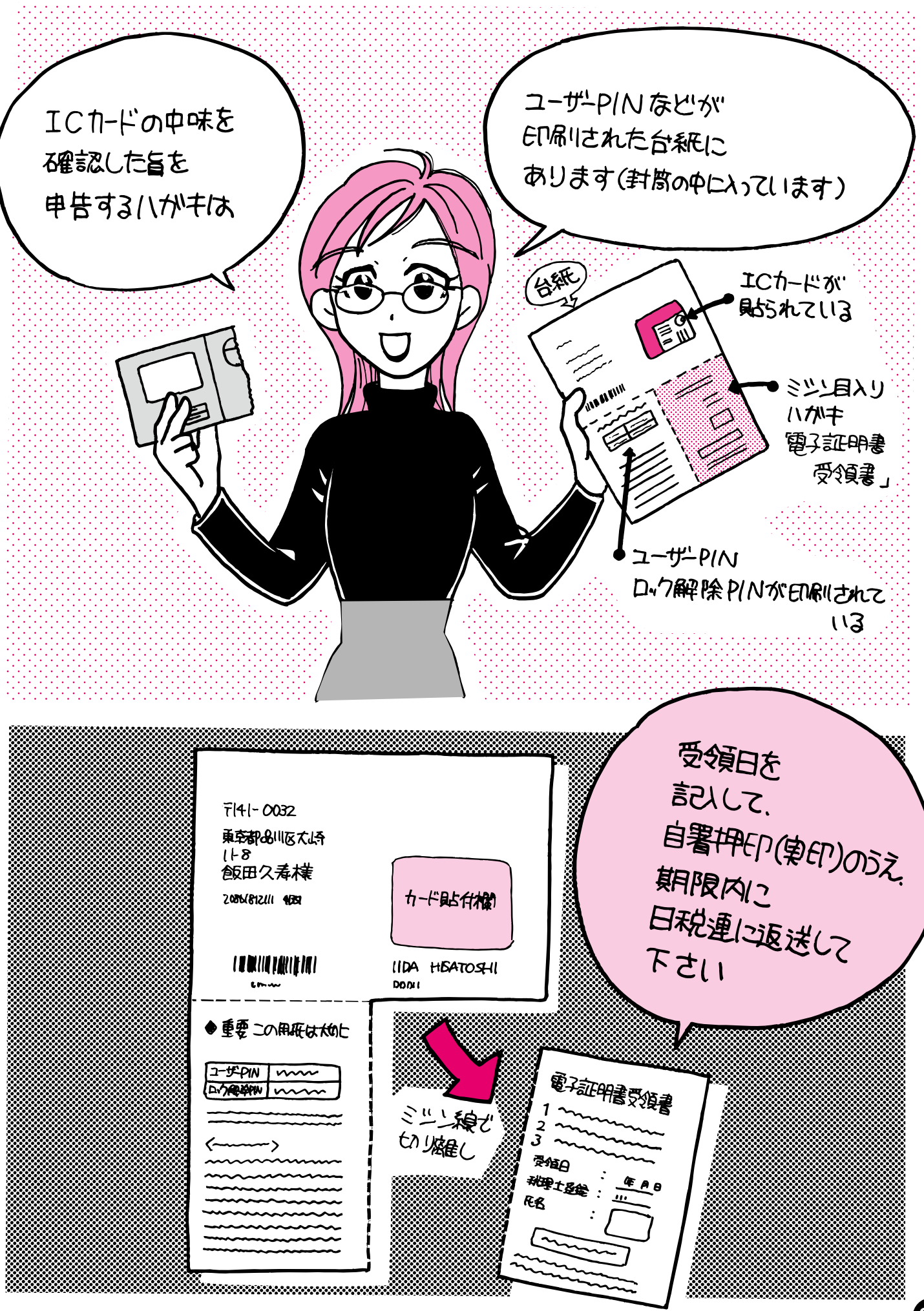

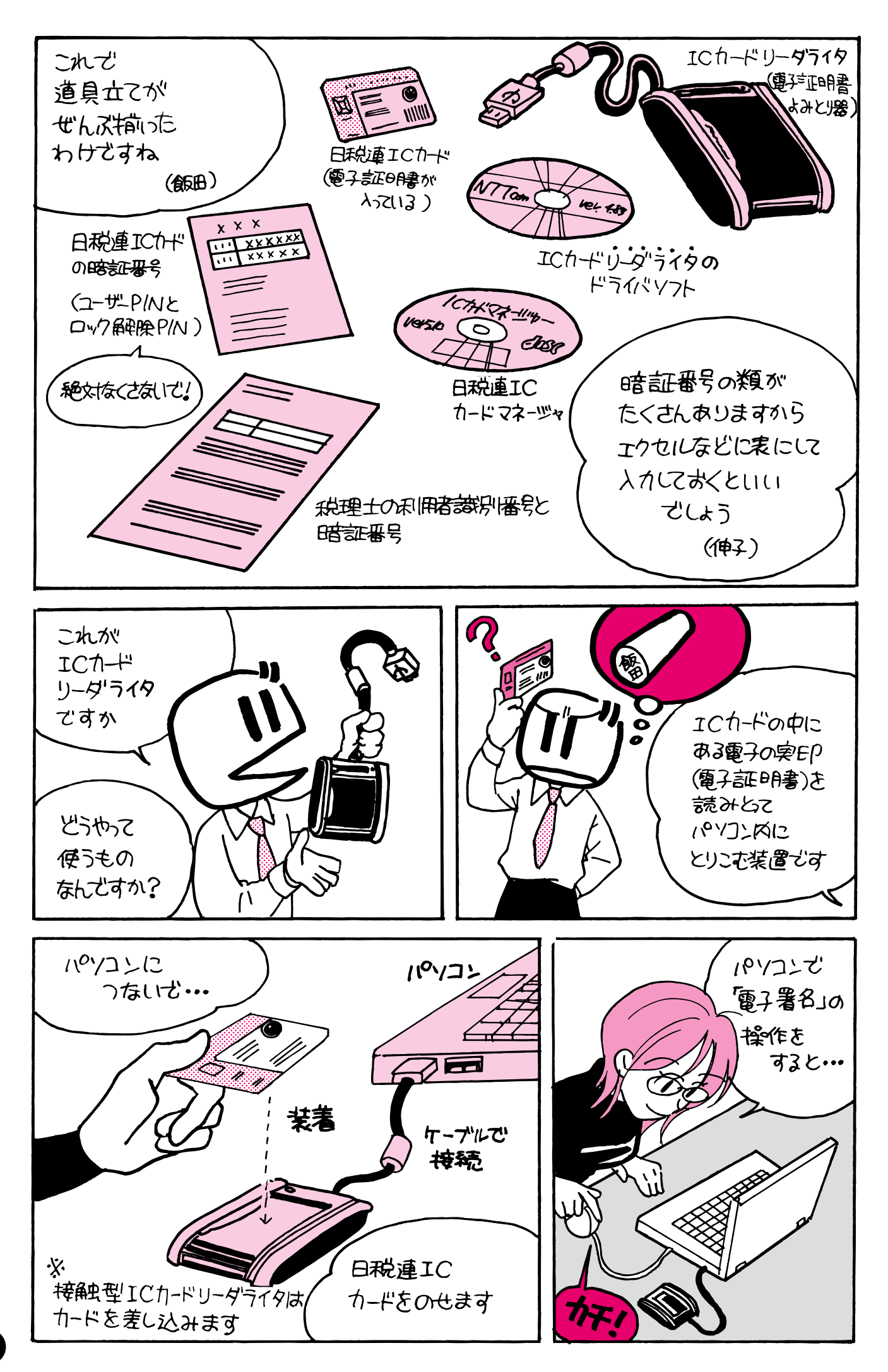

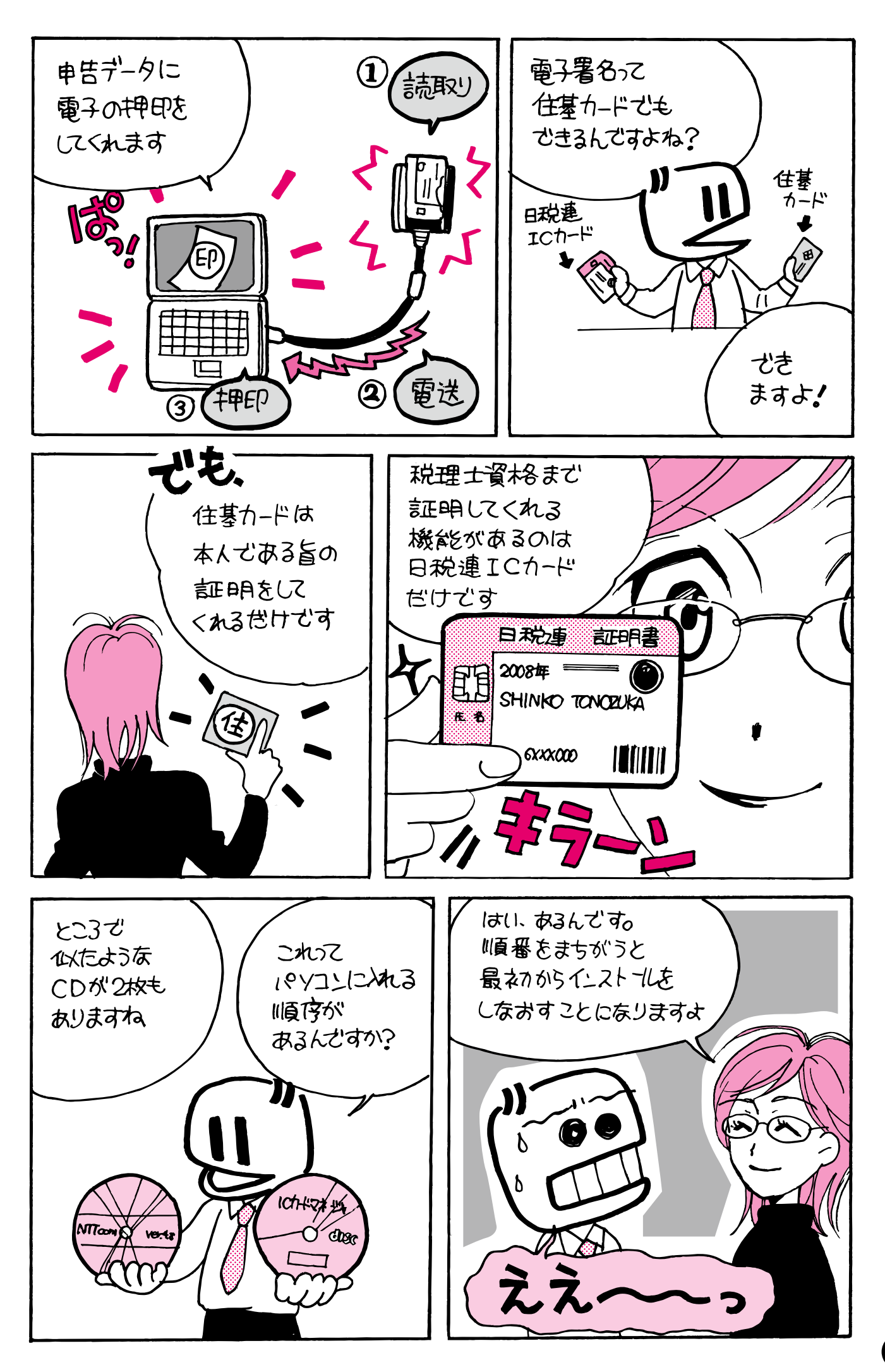

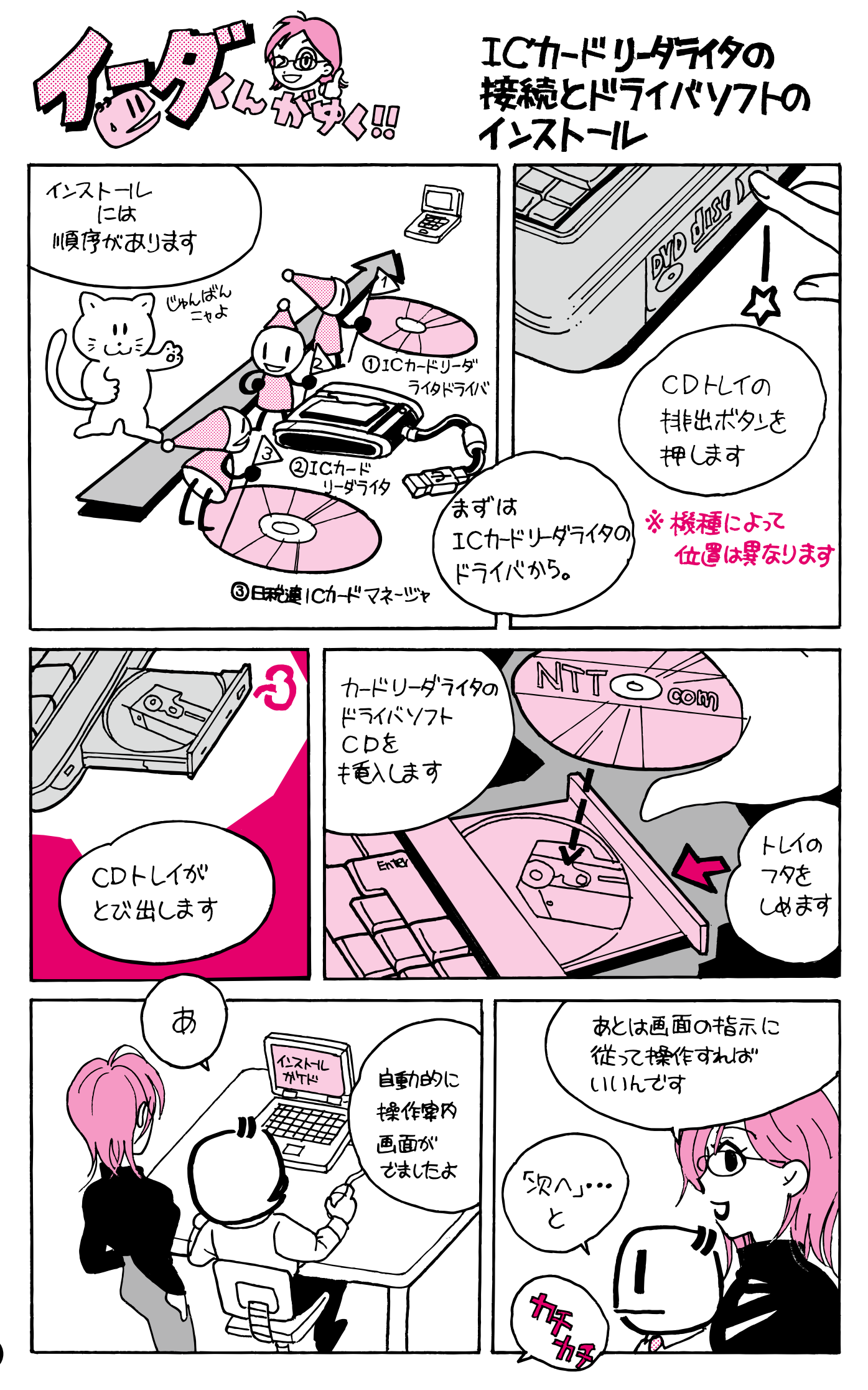

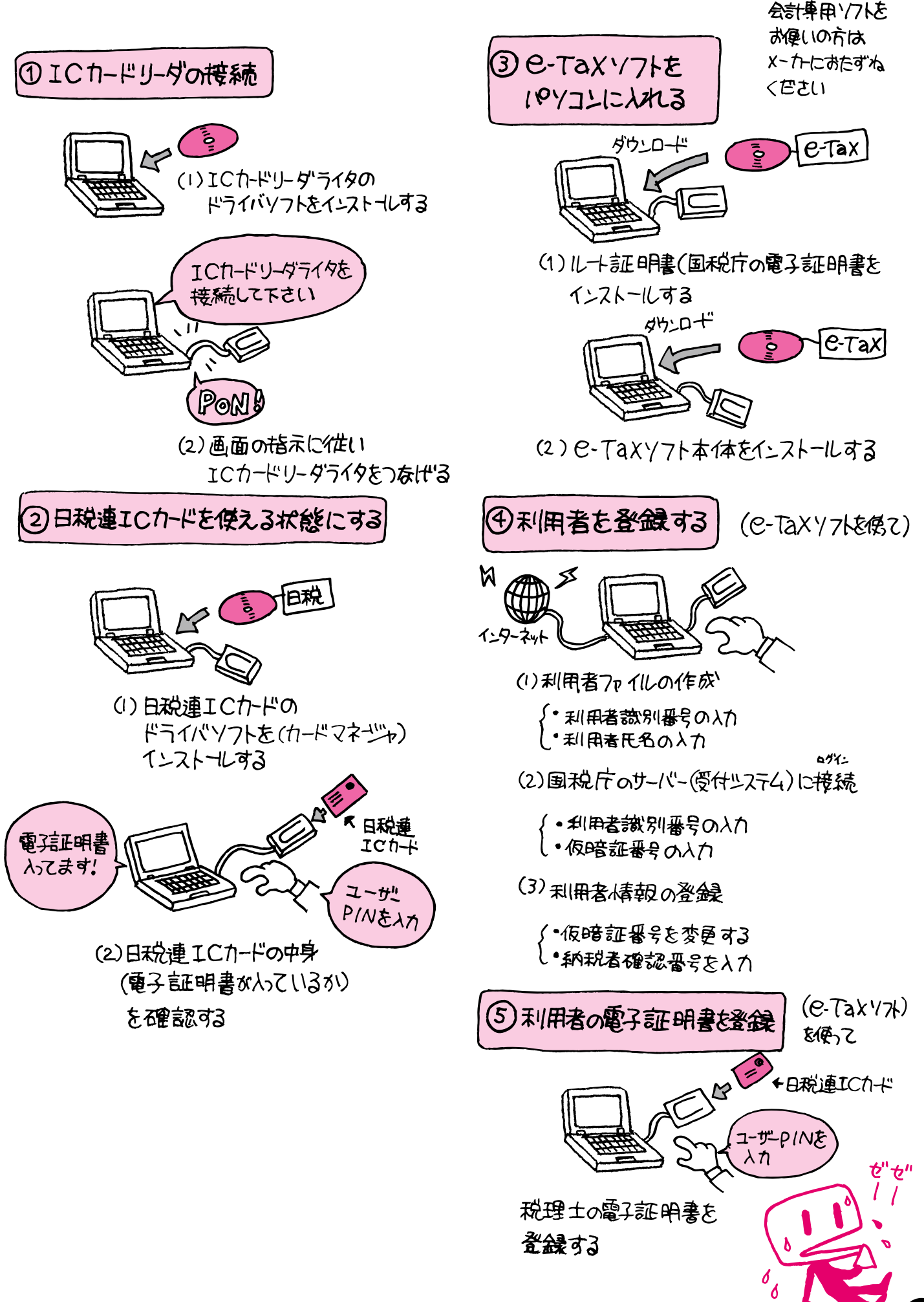

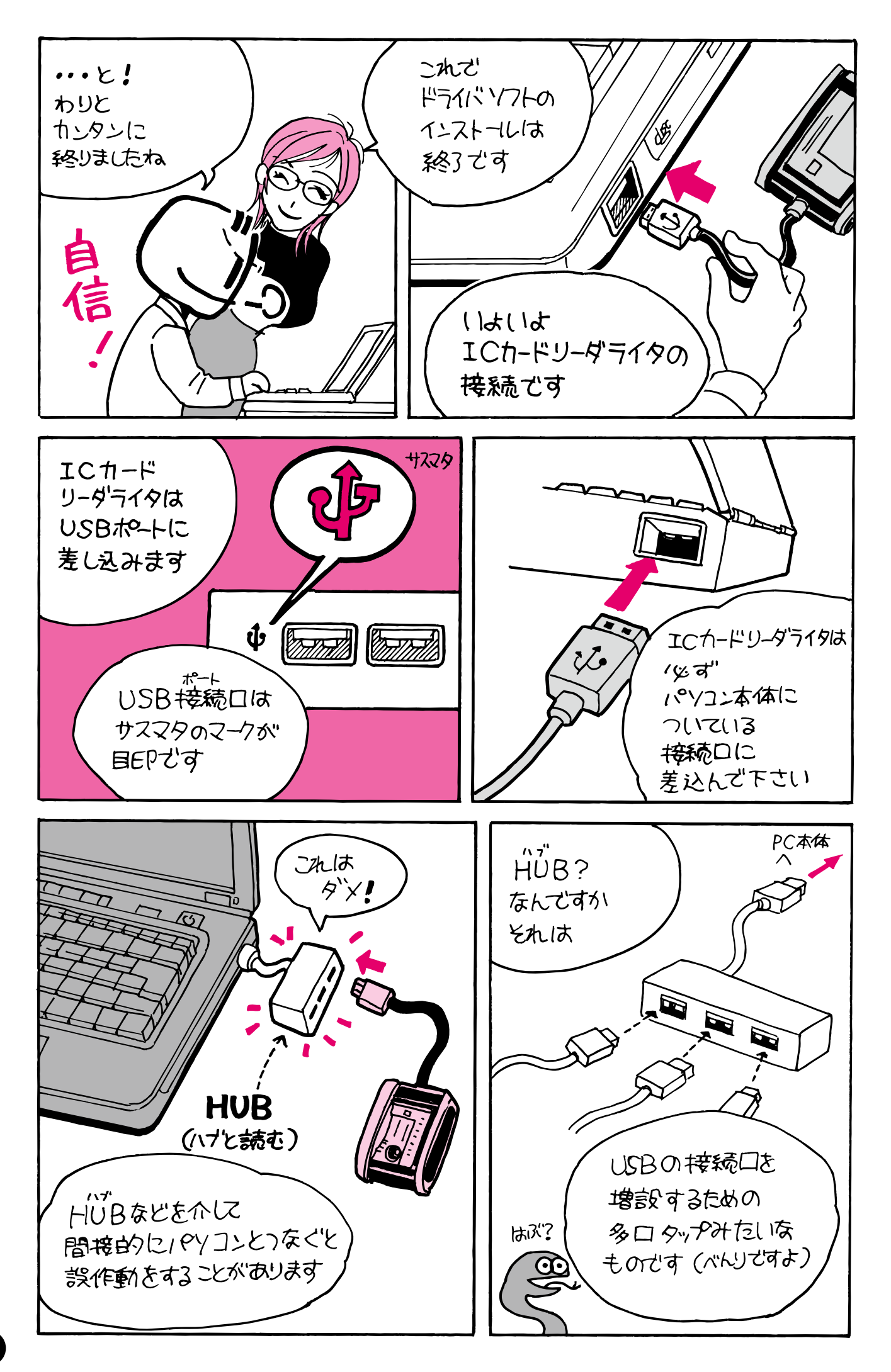

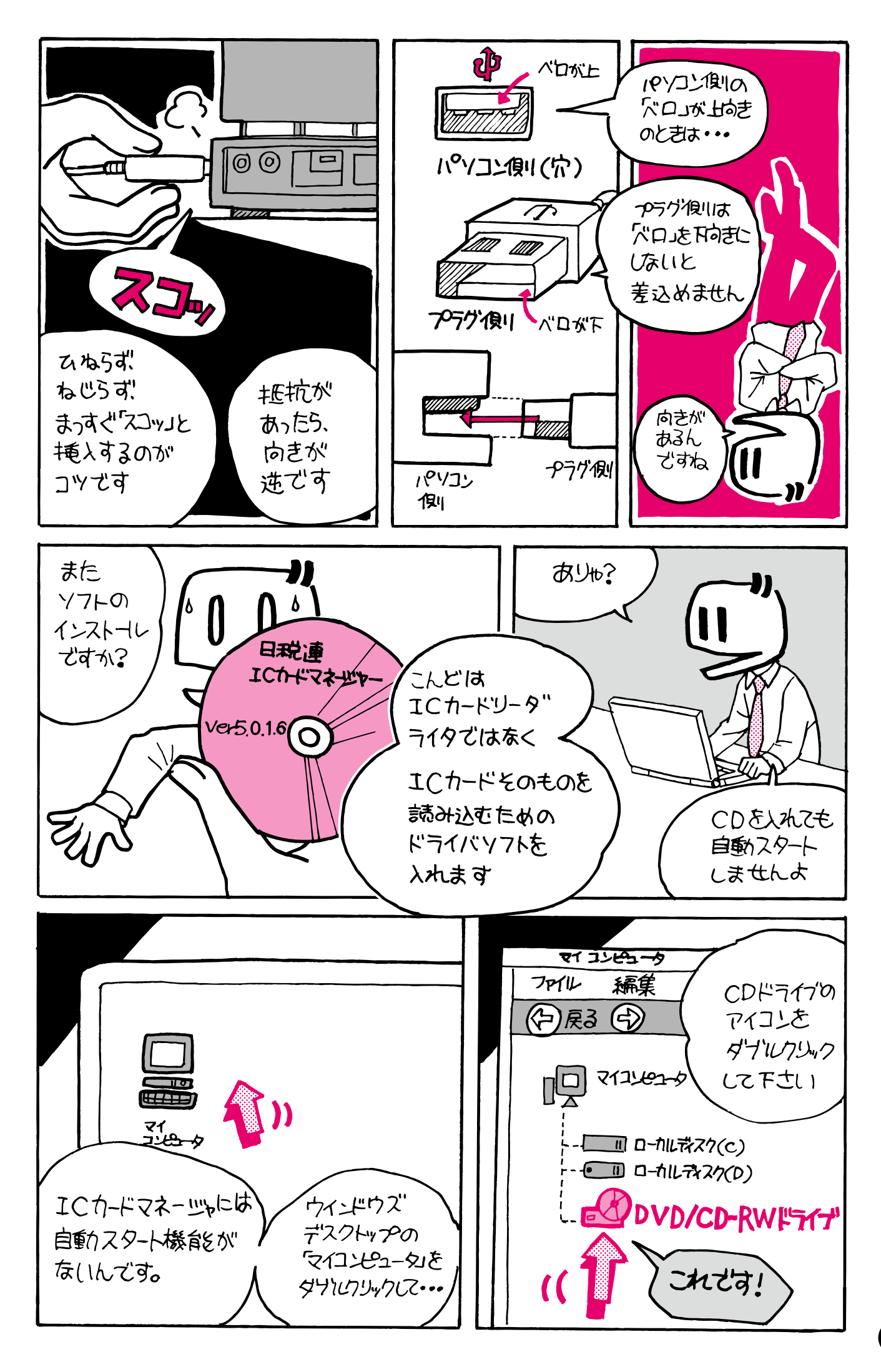

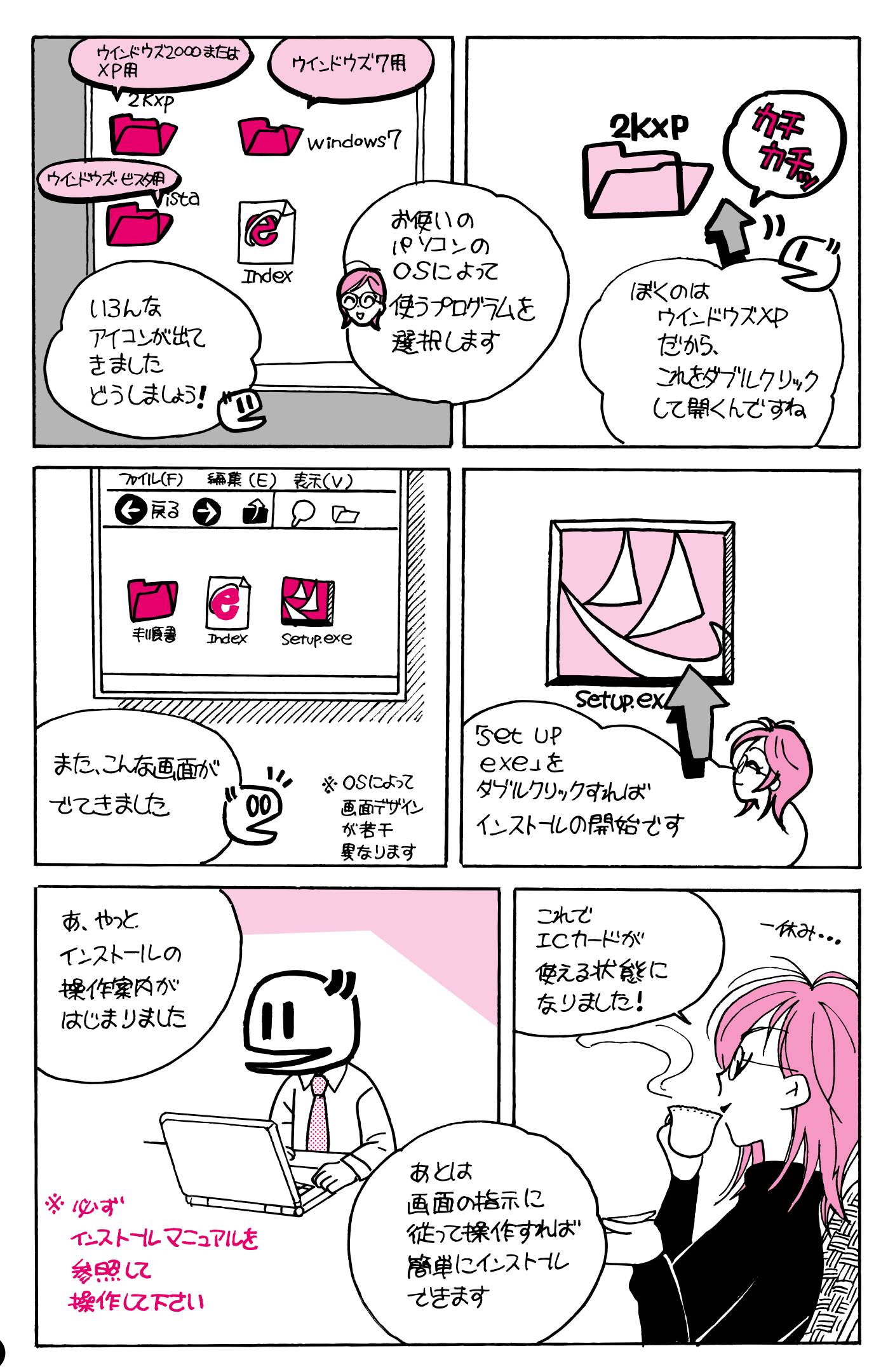

# ウィンドウズのバージョン

パソコンに入っているウインドウズには、下記のようなバージョン(版)があります。

- ・ウィンドウズ2000
- ・ウィンドウズXP
- ・ウィンドウズ ビスタ
- ・ウィンドウズ7(最新のパソコンは、これです)

ウィンドウズのバージョンが違うと、インストールできるソフトも違ってきます。ICカー ドリーダライタやICカードのドライバソフトなどは、ウィンドウズのバージョンに合わせて、 異なる種類のものが用意されています(注)。

また、ウィンドウズは、バージョンごとに画面のデザインが微妙に違います。操作法は、どのバージョンも基本的によく似ているのですが、ボタンの位置やアイコンのデザインなどは、 大きく違うことがあります。

このまんがは、ウィンドウズXPをモデルに(少し省略して)作画しております。お使いの パソコンと、必ずしも画面が合わないかもしれません。

本作は、概略的なイメージを掴んでいただくことを目的に作られたものであり、作業マニュ アルとして利用されることを想定しておりません。実際のパソコン操作にあたっては、国税庁 や税理士会、メーカーなどの発行した、正式なマニュアルをご参照下さい。

(注) 平成23年3月現在、ウィンドウズ7の64ビット版には対応しており ません。電子認証・電子申告に関する情報は日税連ホームページをご確 認ください。

http://www.nichizeiren.or.jp/taxaccount/auth.html

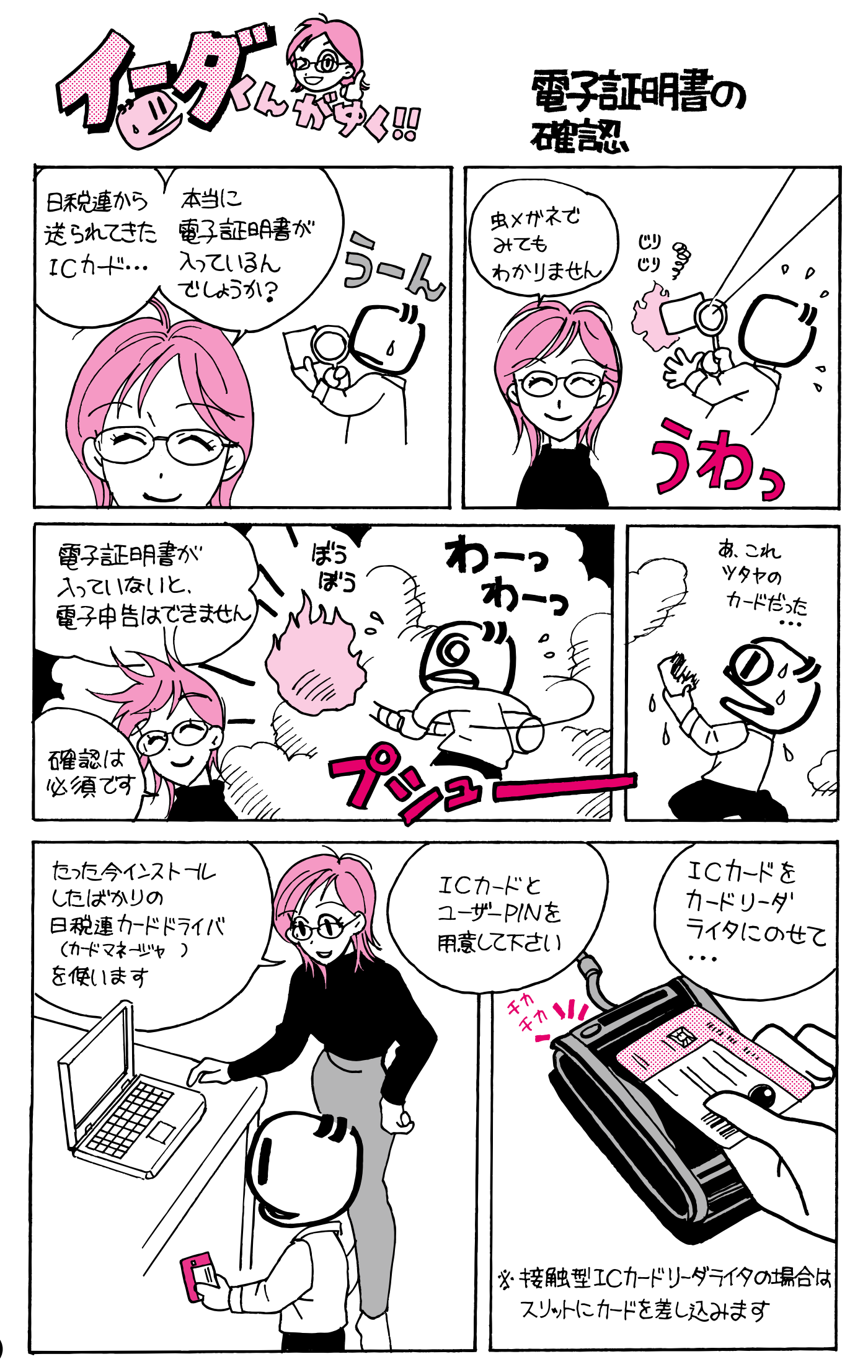

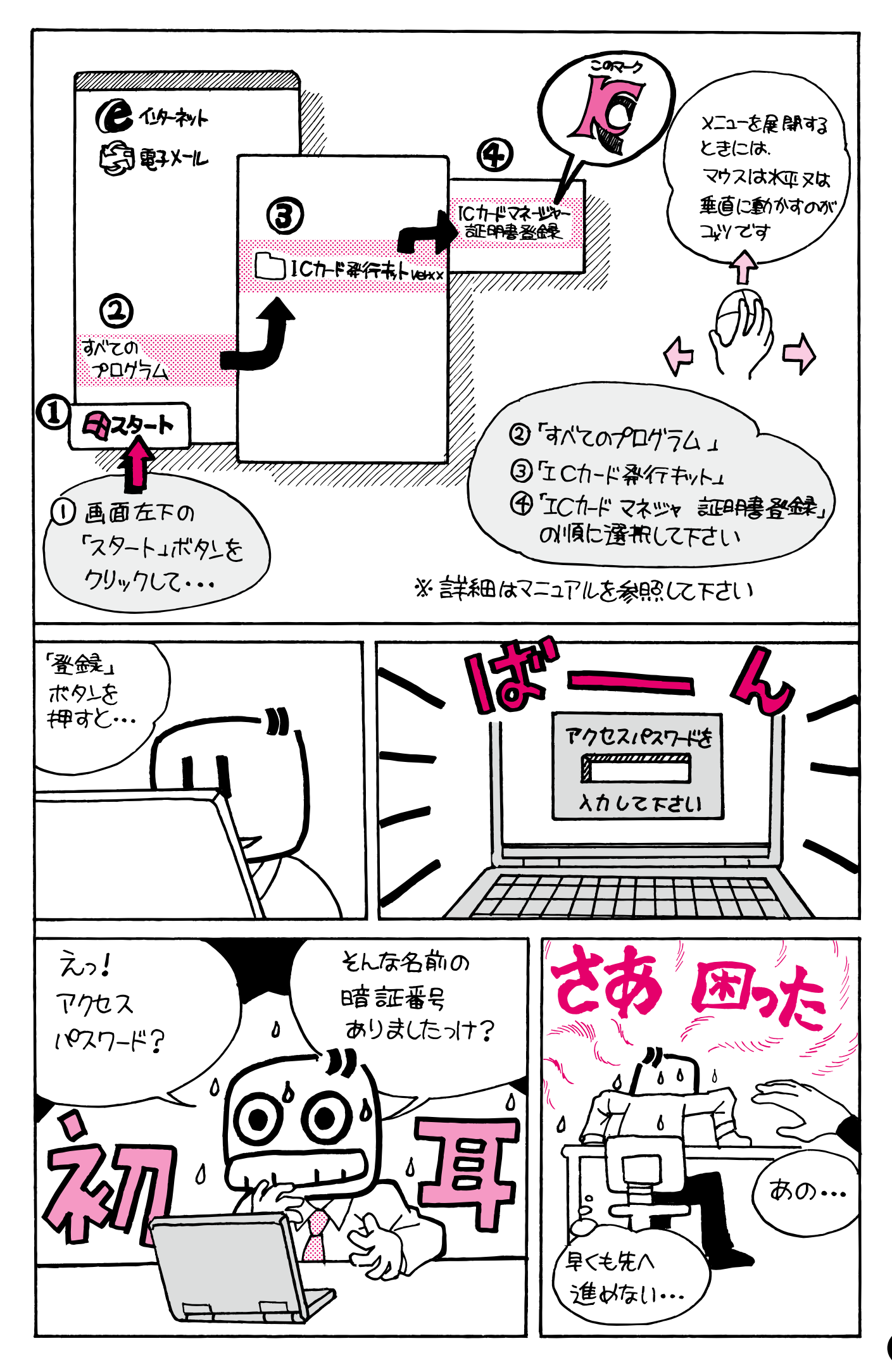

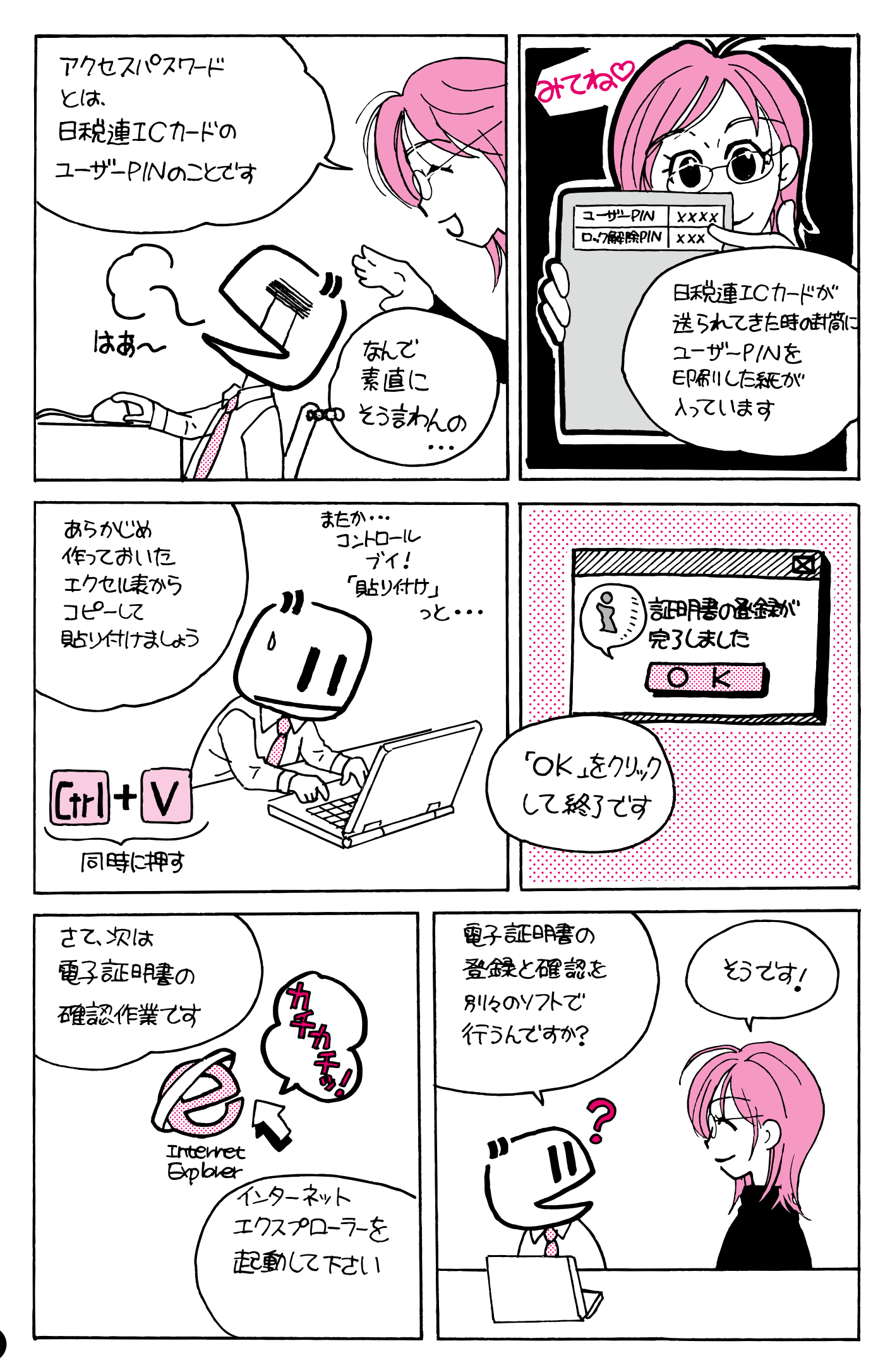

# 各種暗証番号の一覧

|         | 暗証番号の名前                 | 使われる場面       | 発行元   | 目的                                            |
|---------|-------------------------|--------------|-------|-----------------------------------------------|
|         | ユーザーPIN                 | 電子証明書の登録、カー  |       | 日税連ICカードの真正な持ち主である                            |
| 電子署名    | (PIN = Personal         | ドの内容確認など、ICカ |       | ことを、コンピュータに教えてやるため                            |
| 関係      | Identification Number:個 | ードを使うとき      |       | に使う。ICカードとともに送付されて                            |
| (日税連    | 人識別番号)                  |              | 認証局   | くる「台紙」に印刷されている。                               |
| ICカー    | ロック解除PIN                | ユーザーPINの入力を  |       | ロックしたICカードを回復させるた                             |
| ド)      |                         | 15回連続して間違えたと |       | めの暗証番号。ユーザーPINの入力間                            |
|         |                         | き            |       | 違いにより、ICカードにロックがかか                            |
|         |                         | ※日税連丨Cカードも、  |       | ったとき、それを解除するために使う。                            |
|         |                         | 住基カードも、15連続ミ |       | ICカードとともに送付されてくる「台                            |
|         |                         | スでロックする。     |       | 紙」に印刷されている。                                   |
| 電子署名    | パスワード                   | 電子証明書の登録、カード |       | 住基カードの真正な持ち主であることを、                           |
| 関係(住    |                         | の内容確認など、納税者の | 利用者自身 | コンピュータに教えてやるために使う。                            |
| 基カード)   |                         | ICカードを使うとき   |       | ※住基カードには、ロック解除PIN                             |
|         |                         |              |       | に相当するものがない。自治体窓口                              |
|         |                         |              |       | でロックを解除してもらうしかない                              |
|         | 利用者識別番号                 | 国税庁の受付システムに  |       | 国税庁のサーバーに接続するために必要                            |
| 申告・納    |                         | ログイン(接続)するとき |       | な暗証番号。電子申告の開始届を出した                            |
| 税関係     |                         |              |       | 者(納税者または税理士)であることを、                           |
| ( e-Tax |                         |              | 国税庁   | 国税庁のサーバーに教えてあげるための                            |
| ソフト)    |                         |              |       | もの。国税庁から一方的に割り当てられ                            |
|         |                         |              |       | る背番号であり、変更する必要はない。                            |
|         | 暗証番号                    | 国税庁のサーバーにユーザ |       | 国税庁のサーバーに接続するために必要                            |
|         |                         | ー登録をするため、または | 利用者自身 | な暗証番号。電子申告の開始届を出した                            |
|         |                         | できあがった申告データを |       | 者(納税者または税理士)であり、利用                            |
|         |                         | 国税庁に送付するため、国 |       | 者識別番号を盗んだ者ではないことを、                            |
|         |                         | 税庁の受付システムに接続 |       | 国税庁のサーバーに教えてあげるための                            |
|         |                         | するとき         |       | もの。利用者自身が、任意に決める<br><sup>パスワード</sup><br>らい言葉。 |
|         | 納税者確認番号                 | 電子納税をするとき。   | 利用者自身 | ー・ー<br>電子納税をするときに使う合い言葉。                      |
|         |                         | ※ただし、電子納税をしな |       | 利用者が任意に設定する。                                  |
|         |                         | いばあいでも、初期登録の |       |                                               |
|         |                         | さいに必ず設定する    |       |                                               |

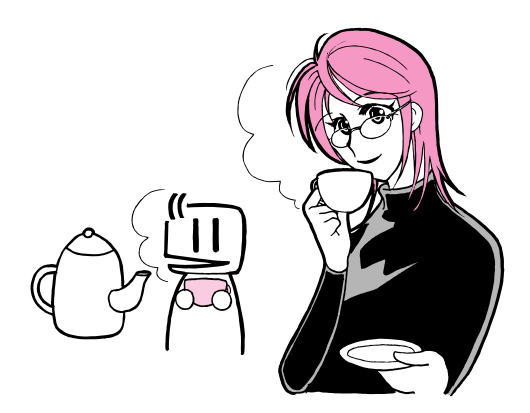

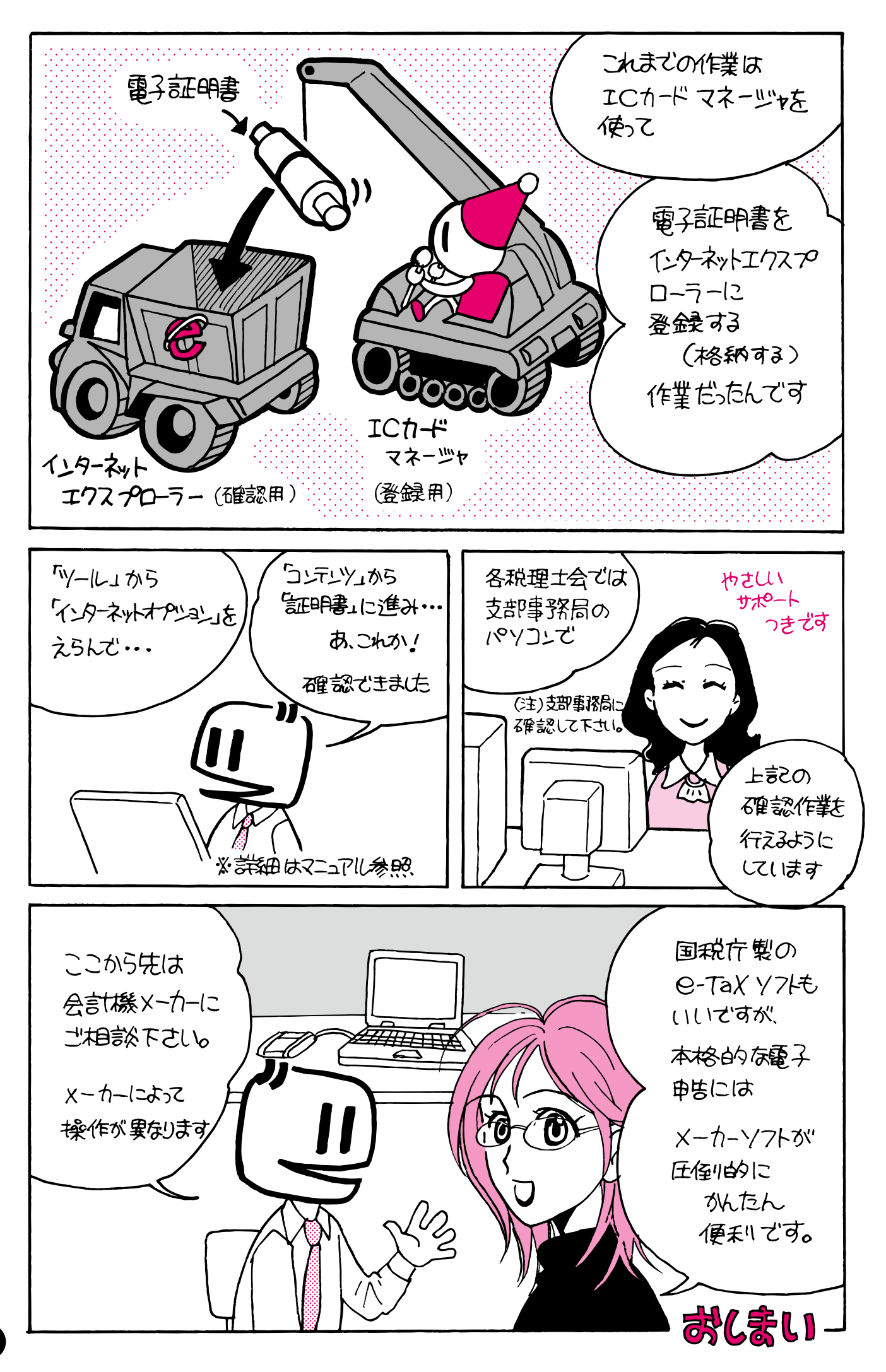

# 電子証明書の登録作業は、2回ある

電子申告の事前準備の段階で、「電子証明書の登録」と呼ばれる作業は、下記のように、2 種類あります。

- Cカードに電子証明書が入っているかどうかを確認するために、インターネットエク スプローラーに登録(格納)する作業。
- ②国税庁に、電子申告で使用する電子証明書を届け出るために、国税庁サーバー(コンピュータ)に登録する作業。

<u>まんがのなかで行っている登録は、①の作業です。これを行ったからといって、②の国税庁</u> の登録が不要になるわけではありません。ご注意下さい。

②の作業は、電子申告ソフト(e-Tax ソフトまたは会計機メーカーが提供する、電子申告シ ステム)をインストールしたあとに、おこないます。

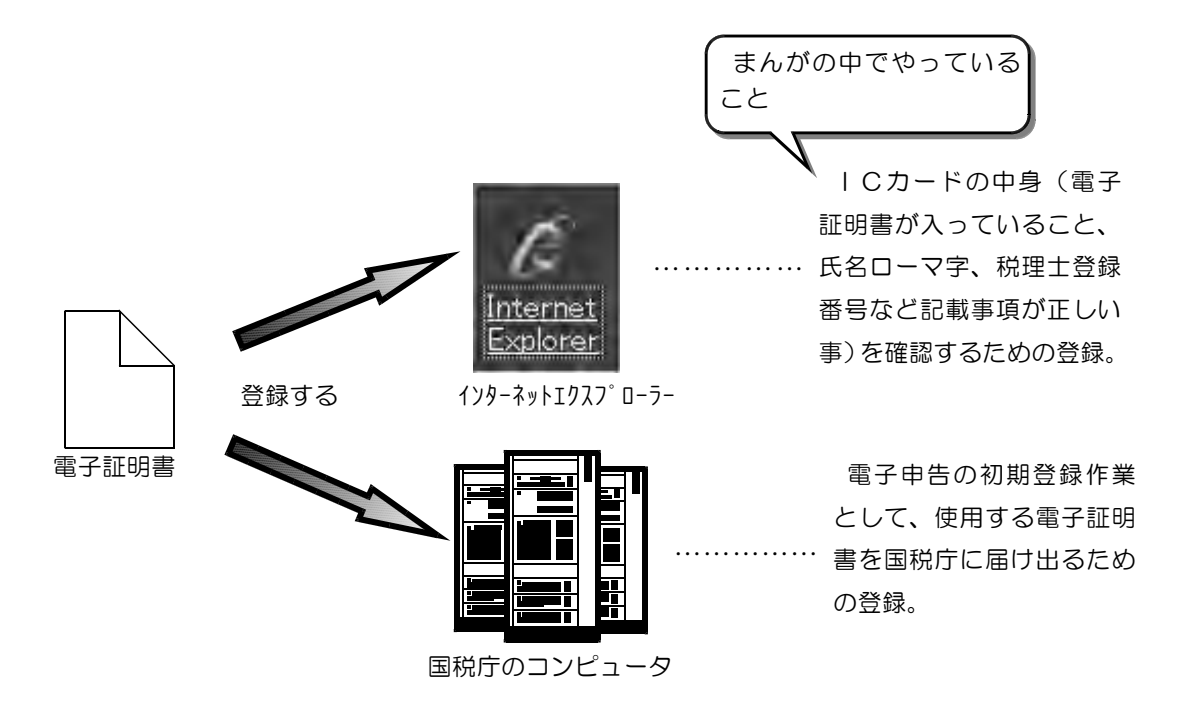

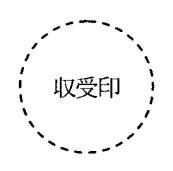

### e-Tax ソフトインストール用 CD-ROM の申込書

### 税務署長殿

### 1 CD-ROMの発送先(受領先)等を記入してください。

| 住所  | (〒   | _ | ) |      |  |
|-----|------|---|---|------|--|
| 又は  |      |   |   |      |  |
| 所在地 |      |   |   |      |  |
| 氏名  | フリガナ |   |   | <br> |  |
| 又は  |      |   |   |      |  |
| 法人名 |      |   |   |      |  |

### 2 連絡先等を記入してください。

| 電話番号 |       | 担当者の    | フリガナ |
|------|-------|---------|------|
|      | <br>— | 所属・氏名   |      |
| (必须) | ŗ     | (法人の場合) |      |

### 【注意事項】

### 1 発送先等

1の発送先(受領先)等は、CD-ROMの発送先となりますので、**正確に記入してください。** ※ マンション(アパート)の場合には、マンション名、部屋番号等も併せて記入してください。 返戻となった場合には、返信用切手を再度お送りいただくことになります。

### 2 連絡先等

CD-ROMの発送の際に住所等の確認を行う場合がありますので、2の連絡先等には、連絡可能な電話番号を記入してください。

※ 法人の場合、担当者の所属・氏名も記入してください。

### 3 あて先

申込みの際には、本申込書と併せて**返信用切手 120 円**(CD-ROM 1 枚の重量分を含みます。)を住所地(所在地) を所轄する税務署に送付してください。

#### 4 所要期間

本申込書及び返信用切手(120円)が到着してから、CD-ROMがお手元に届くまで、通常7日間(土日・祝日等 <u>を除きます。)程度</u>かかりますので、ご了承願います。

#### 【個人情報の取扱いについて】

「e-Tax ソフトインストール用 CD-ROM の申込書」に記入された住所・氏名・電話番号等の特定個人を識別できる 情報については、CD-ROM の発送及び発送に伴う確認以外の目的に使用することはありません。

※ e-Tax のご利用に当たっては、送信可能時間やパソコンの環境等が変更される場合がありますので、事前 に e-Tax ホームページ (<u>www. e-tax. nta. go.jp</u>) で最新の情報をご確認ください。

| ※税務署<br>整理欄 | 受付番号 | 発送日 | 確認印 |
|-------------|------|-----|-----|
|             |      | • • |     |
|             |      |     |     |

本書は電子申告の入門書として日税連 | Cカードを取得・登録・確認するまでの流れを図解 で易しく説明しています。このほか電子申告に関連する疑問等がある場合は、日税連ホームペ ージに掲載している「税理士のための電子申告Q&A」をご覧いただけると幸甚です。

http://www.nichizeiren.or.jp/taxaccount/fag.html

### 水島みき プロフィール

静岡県出身

少女漫画誌を中心に活躍中。少女漫画のほかに、ファンタジー、各種職業をテーマにした作品など、幅広く執筆している。

平成19年分確定申告より、電子申告を開始。

代表作(単行本)

『花梨ちゃん家の二人のパパ』 白泉社 花とゆめコミックス 『無印学園天使』1~3巻 秋田書店 プリンセスコミックス 『スイートな王様』1~3巻 秋田書店 プリンセスコミックス

現在、『月刊ウイングス』(新書館)などで執筆中

過去の作品の一部を、携帯コミックサイト「ケータイ★まんが王国」にて配信中(有料) http://k-manga.jp/

ブログ 『水島亭』 http://mizushima123.blog15.fc2.com/

製作協力 東海税理士会三島支部

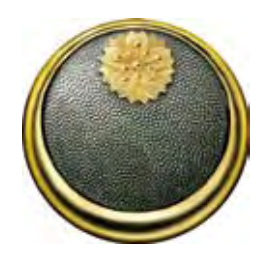